# Cartilha do Gestor de Frota de Unidade / Base Operacional

# SGTA

Sistema de Gestão Total de Abastecimento do Governo do Estado de Minas Gerais

| REV | DATA     | ALTERAÇÃO                                 | CRIAÇÃO | REVISÃO   | APROVAÇÃO |
|-----|----------|-------------------------------------------|---------|-----------|-----------|
| 00  | 07/12/21 | Emissão Inicial                           | Luisa   | Carlos    | SEPLAG    |
| 01  | 23/05/22 | Inclusão: cadastro de cota para Unidade e |         | Cristiane |           |
|     |          | veículo, Pesquisa de Pleito de            |         |           |           |
|     |          | Ressarcimento de Equipamento de           |         |           |           |
|     |          | Veículo, monitoramento de alertas ativos  |         |           |           |
|     |          | no sistema, Acompanhamento do status      |         |           |           |
|     |          | dos postos, visualização de cota          |         |           |           |
|     |          | distribuída para Unidade e Veículos.      |         |           |           |

# INDICE

| 1. Info | rmações Iniciais                                        | 4  |
|---------|---------------------------------------------------------|----|
| 1.1     | Público Alvo                                            |    |
| 1.2     | Permissões no Sistema                                   |    |
| 1.3     | Acesso ao Sistema                                       |    |
| 1.4     | Sair do Sistema                                         | 6  |
| 2. Usa  | ndo o Sistema                                           | 6  |
| 2.1     | Navegação                                               | 6  |
| 2.2     | Notificações do Sistema                                 | 6  |
| 2.3     | Cadastro de Usuários                                    | 7  |
| 2.3.    | 1 Alterar Senha de Acesso                               | 7  |
| 2.3.    | 2 Recuperação de Senha de Acesso                        |    |
| 2.4     | Cadastro de Parâmetros                                  |    |
| 2.4.    | 1 Criação e Edição de Parâmetros de Unidade e Veículo   |    |
| 2.4.    | 2 Cadastro de cota                                      |    |
| 2.5     | Transferência de Saldo Entre Unidades                   |    |
| 2.5.    | 1 Pesquisa de Saldo por Unidade                         |    |
| 2.6     | Visualizar Cotas Distribuídas                           |    |
| 2.7     | Abastecimentos de Veículos                              |    |
| 2.8     | Liberação de Abastecimento com Impedimento              |    |
| 2.8.    | 1 Lista de Impedimento                                  |    |
| 2.8.    | 2 Liberação de Impedimentos                             |    |
| 2.9     | Colocar Veículo da Frota em Aferição                    |    |
| 2.10    | Acompanhamento de Pleito de Ressarcimento               |    |
| 2.11    | Monitoramento de Alertas                                |    |
| 2.12    | Acompanhamento do Status dos Postos                     |    |
| 3. Tele | efone de Suporte                                        |    |
| 4. Rela | atórios                                                 | 43 |
| 4.1     | Relatório Abastecimento do Veículo Oficial              |    |
| 4.2     | Relatório Abastecimento no Período – Valor              |    |
| 4.3     | Relatório Abastecimento no Período – Volume             |    |
| 4.4     | Relatório de Consumo de Comb. Unidade no Período – Data |    |

| 4.5 | Relatório de Abastecimento Partida a Frio                            | 56 |
|-----|----------------------------------------------------------------------|----|
| 4.6 | Relatório de Consumo de Combustível da Unidade no Período – Veículos | 59 |
| 4.7 | Relatório Dados do Abastecimento do Veículo                          | 63 |
| 4.8 | Relatório Listagem de Impedimentos                                   | 66 |

# **1. INFORMAÇÕES INICIAIS**

## 1.1 PÚBLICO ALVO

Esta cartilha destina-se aos Gestores de Frota de Unidade / Base Operacional – GFU de cada Órgão ou Entidade contratante, que utilizarão o Sistema Gestão Total de Abastecimento – SGTA.

# 1.2 PERMISSÕES NO SISTEMA

O Gestor de Frota de Unidade / Base Operacional que tiver o perfil GFU – Operação poderá:

- Incluir, alterar e excluir parâmetros para a frota de veículos da(s) Unidade(s) sob sua responsabilidade;
- Liberar os abastecimentos com impedimentos relativos ao condutor e veículos da(s) Unidade(s) sob sua responsabilidade;
- ✓ Liberar os abastecimentos com impedimentos relativos aos parâmetros atribuídos aos veículos da(s) Unidade(s) sob sua responsabilidade;
- ✓ Obter via sistema todas as informações sobre os abastecimentos dos veículos da(s) Unidade(s) sob sua responsabilidade.
- ✓ Acompanhar através de alertas informativos sobre os quantitativos dos veículos que estão com status "Abastecimento pendente no SIAD" e "Impedimento no DETRAN", de acordo com órgão responsável.

O Gestor de Frota de Unidade / Base Operacional que tiver o perfil GFU – Consulta poderá obter via sistema todas as informações sobre os abastecimentos dos veículos da(s) Unidade(s) a que tem acesso.

## **1.3 ACESSO AO SISTEMA**

O sistema SGTA é acessado através da Internet, podendo ser utilizado qualquer browser atualmente disponível no mercado (Windows Internet Explorer, Mozilla Firefox, Google Chrome).

Os registros de abastecimentos, aquisição e consumo de combustíveis, movimentação em postos do estado referentes ao período de julho de 2014 a dezembro de 2018, provenientes dos contratos registrados no Edital de Registro de Preço Planejamento Nº 035-A2010 estarão disponíveis para consulta na base histórica do SGTA que deve ser acessada através do caminho: <u>http://sgtahistorico.netfrota.com.br</u>.

**IMPORTANTE:** o SGTA Histórico deverá ser acessado através do Browser da Abastek.

O acesso referente aos registros realizados a partir de janeiro de 2019, assim como as operações disponíveis no sistema SGTA para o Gestor de Frota da Unidade – GFU pode ser realizado através dos navegadores padrões, como Google Chrome, Mozilla Firefox e etc., utilizando o caminho <u>http://sgta.netfrota.com.br</u>.

Para acessar o sistema via navegador padrão, será exibida a tela de logon, onde o Gestor digitará seu nome de usuário e a senha.

|            | 552  |   |
|------------|------|---|
| aestorunic | lade |   |
|            |      | - |
| Senha *    |      |   |
|            |      |   |
|            |      |   |

# unidata

Ao efetuar o *logon*, a tela principal é mostrada com todas as funcionalidades disponíveis para o gestor.

|   |            |   | Sistema de G | estão Total de Abastecimento<br>abasteck                                              |
|---|------------|---|--------------|---------------------------------------------------------------------------------------|
|   | SGTA +     |   | ≡ Dashboard  | Unidato OFU     Gestor de Frato do Unidade - Consulto - POLICIA MEJTAR DE MENAS GERAS |
|   | CADASTRO   | ~ |              |                                                                                       |
| • | OPERAÇÃO   | Ý | Navegação    |                                                                                       |
| • | RELATÓRIOS | ~ | disponível   |                                                                                       |
|   | AJUDA      | Ý | para o GEU   |                                                                                       |
|   | SAIR       |   | para e er e  |                                                                                       |

Os gestores e frentistas que não realizarem logon dentro de 45 dias, terá seu usuário bloqueado.

Os gestores de frota hierarquicamente superiores devem proceder com o desbloqueio dos gestores de frota bloqueados.

## 1.4 SAIR DO SISTEMA

Scir Para sair do sistema basta clicar no botão , disponível no canto superior direito da tela ou no menu de navegação.

|   | SGTA       |   | ≡ Dashboard | Alterar Senha | a da Unidade - POLICIA MELTAR DE MINAS GERAIS |
|---|------------|---|-------------|---------------|-----------------------------------------------|
| • | CADASTRO   | v |             | Sair          |                                               |
| • | OPERAÇÃO   | ~ |             |               |                                               |
|   | RELATÓRIOS | ~ |             |               |                                               |
| • | AJUDA      | ~ |             |               |                                               |
| • | SAIR       |   |             |               |                                               |

# 2. USANDO O SISTEMA

# 2.1 NAVEGAÇÃO

No cabeçalho do sistema será apresentada a funcionalidade de expandir ou recolher o

grid de navegação. Basta clicar no ícone para realizar a operação.

# 2.2 NOTIFICAÇÕES DO SISTEMA

O GFU receberá no e-mail cadastrado notificações de alerta do sistema relativas às atividades que estão sendo realizadas nos Postos Próprios.

## Notificações:

Cartilha do Gestor de Frota de Unidade

Impedimentos de veículos, condutores ou decorrentes de parâmetros incluídos gerados no sistema.

# 2.3 CADASTRO DE USUÁRIOS

Os dados cadastrais do Órgão / Entidade, Unidades, Veículos e Condutor não serão realizados no SGTA. Estes dados são obtidos pela Abastek via carga de dados do Sistema Integrado de Administração de Materiais e Serviços – SIAD.

## GESTOR DE FROTA DO ÓRGÃO / ENTIDADE – GFO

O cadastro de Gestor de Frota do Órgão / Entidade poderá ser realizado pelo Gestor de Frota do Estado ou pela Abastek.

Para solicitar o cadastro à Abastek, é necessário o preenchimento do formulário de autorização de cadastro de Gestor de Órgão, que foi disponibilizado no site do SEPLAG em <u>http://www.planejamento.mg.gov.br/documento/formulario-gestor-de-orgao</u>. O envio do formulário deve ser feito para o e-mail <u>sgta@abastek.com</u>

Cada Órgão / Entidade deverá indicar preferencialmente 02 (dois) servidores para atuarem como GFO.

O cadastro de usuários deverá ser realizado em cada base do SGTA separadamente. É importante descriminar no formulário de cadastro qual base o usuário terá acesso.

**IMPORTANTE:** não há necessidade de assinar o formulário. Serão realizados os cadastros somente provenientes dos e-mails dos SPGF autorizados pela SEPLAG.

## GESTOR DE FROTA DE UNIDADE – GFU

O cadastro ou exclusão de usuário de Gestor de Frota de Unidade poderá ser realizado pelo GFO ou pelo GFE, que poderão atribuir ao usuário um dos perfis disponíveis no sistema "GFU – Consulta" ou "GFU – Operação".

Cada GFU poderá ser responsável por uma ou mais Unidades administrativas.

## 2.3.1 ALTERAR SENHA DE ACESSO

**IMPORTANTE:** A senha de acesso ao sistema é pessoal e intransferível. O usuário deve acessar o sistema e alterar a senha criada e informada pelo Gestor de Órgão.

Este procedimento de segurança com senha individualizada garante a rastreabilidade de todas as informações do sistema.

Para alterar a senha de acesso ao sistema, basta clicar em CADASTRO, USUÁRIOS em seguida ALTERAR SENHA.

Cartilha do Gestor de Frota de Unidade

**IMPORTANTE**: caso o usuário tenha acesso as duas bases do SGTA, faz-se necessária a alteração da senha em ambas as bases, pois não há replicação de senha para os sites.

| SGTA          |   | = | Dashboard |  |  | Alterar Senha | U<br>11 da Uridade - | Consulto - | POLICIA MILITAR DE MINAS GERA | 5 |
|---------------|---|---|-----------|--|--|---------------|----------------------|------------|-------------------------------|---|
| CADASTRO      | ^ |   |           |  |  | Sair          |                      |            |                               |   |
| Condutor      |   |   |           |  |  |               |                      |            |                               |   |
| Unidades      |   |   |           |  |  |               |                      |            |                               |   |
| velcutos      | ~ |   |           |  |  |               |                      |            |                               |   |
| USUĀRIOS      | ^ |   |           |  |  |               |                      |            |                               |   |
| Alterar Senha |   |   |           |  |  |               |                      |            |                               |   |
| OPERAÇÃO      | ~ |   |           |  |  |               |                      |            |                               |   |
| RELATÓRIOS    | ~ |   |           |  |  |               |                      |            |                               |   |
| AJUDA         | ~ |   |           |  |  |               |                      |            |                               |   |
| SAIR          |   |   |           |  |  |               |                      |            |                               |   |

O sistema solicitará a digitação da senha atual e a nova senha.

# Alterar senha

| - Senha atual:                           |            |
|------------------------------------------|------------|
| – Nova senha:                            |            |
| - Confirmar nova senha:                  |            |
|                                          |            |
|                                          | X CANCELAR |
| asta inserir os dados e clicar em Salvar |            |

## 2.3.2 RECUPERAÇÃO DE SENHA DE ACESSO

Através da tela de *logon* do SGTA, é possível recuperar a senha de acesso ao sistema. Para recuperar a senha cadastrada para o usuário, basta clicar no ícone ESQUECI MINHA SENHA localizado na tela de *logon* do SGTA.

Será habilitado o campo para digitação do CPF do Gestor de Órgão.

|                                                     | Sistema de Gestão Total de Abastecimento<br>abastek                |
|-----------------------------------------------------|--------------------------------------------------------------------|
|                                                     | SGTA                                                               |
|                                                     | Nome de usuario *                                                  |
|                                                     | CPF*                                                               |
|                                                     | SOLICITAR SENHA                                                    |
|                                                     | FAZER LOGIN                                                        |
|                                                     | unidata                                                            |
| O campo "nome de usua<br>SGTA.                      | ário" deve estar preenchido com o <i>login</i> de acesso do GFU ao |
| Após informar o CPF do ı                            | usuário basta clicar no botão                                      |
| Será apresentada a men<br>mail cadastrado no sistei | sagem para confirmação de envio da senha do GFO para o e-<br>ma.   |
| Solicitação foi recebida! En<br>email cadastrado!!  | nail enviado para o 🗙                                              |
| Basta verificar no e-mail                           | a senha encaminhada.                                               |

**IMPORTANTE:** caso o usuário não possua e-mail cadastrado no perfil será apresentada a mensagem.

O usuário não tem o e-mail cadastrado no xistema. Peça o auxílio ao Administrador do Sistema!

## 2.4 CADASTRO DE PARÂMETROS

O sistema permite parametrizar a liberação ou o bloqueio do abastecimento para Órgão, Unidades e/ou os veículos da frota.

A tela de cadastro de Parâmetros tem as mesmas funcionalidades para Unidade e Veículos.

**IMPORTANTE**: as regras de abastecimentos definidas para órgão serão replicadas a todas as Unidades. As regras de abastecimentos aplicadas a uma Unidade serão replicadas a todos os veículos da frota da Unidade. Para definir regra de abastecimento a um único veículo, o cadastro do parâmetro deve ser realizado diretamente ao veículo, assim, como a exceção a ser aplicada.

## 2.4.1 CRIAÇÃO E EDIÇÃO DE PARÂMETROS DE UNIDADE E VEÍCULO

## CRIAÇÃO E EDIÇÃO PARÂMETROS DE UNIDADE

Para criação e edição de parâmetros e cota da Unidade, basta clicar em CADASTRO em seguida UNIDADES.

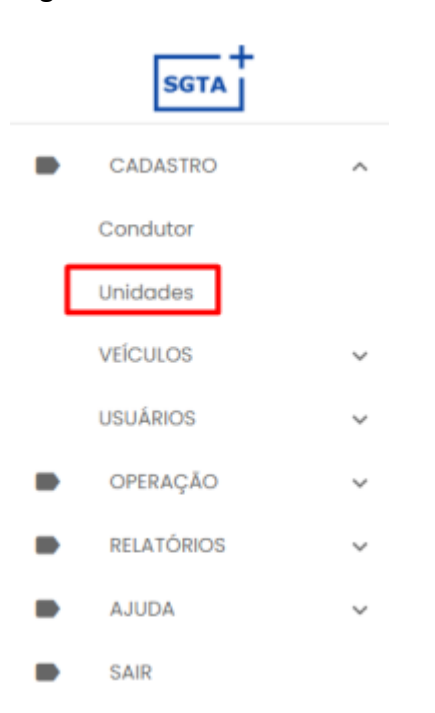

# CRIAÇÃO E EDIÇÃO PARÂMETROS DE VEÍCULOS

Para criação e edição de parâmetros e cota do(s) Veículo(s), basta clicar em CADASTRO em seguida na pasta VEÍCULOS e em VEÍCULOS.

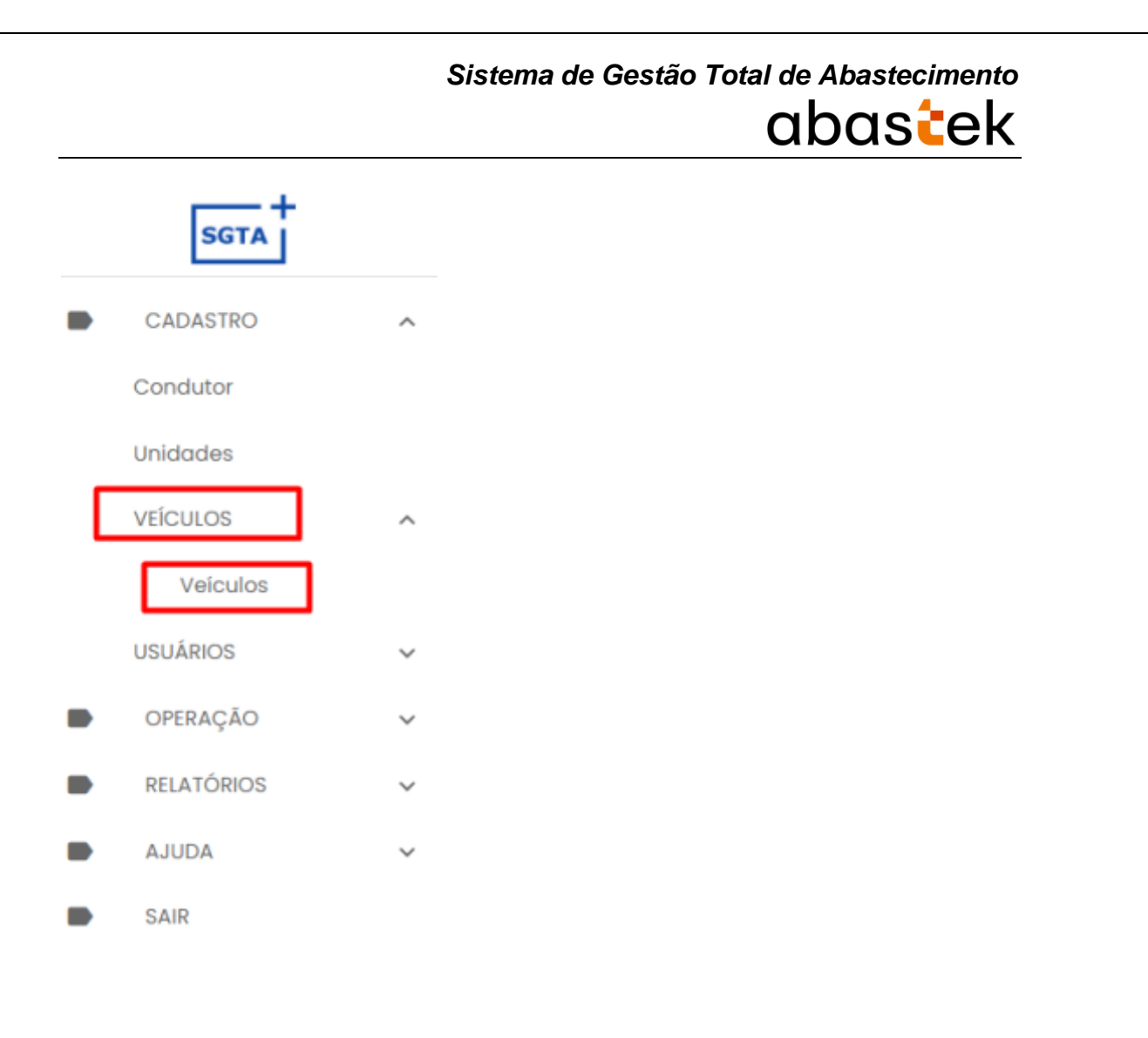

Na aba escolhida (Unidade ou Veículo), clique em UNIDADES ou VEÍCULOS para

P

| visualizar os | registros. | em   | seguida | clique | no | botão |
|---------------|------------|------|---------|--------|----|-------|
| visualizar os | registros, | CIII | Jeguidu | unque  |    | Soluo |

para alterar o cadastro.

| ≡ Veíc       | Veículo Sestor de Frota da Unidad |                     |                | de Froto da Unidade - POUCIA MUITAR | DE MINAS GER                    |           |
|--------------|-----------------------------------|---------------------|----------------|-------------------------------------|---------------------------------|-----------|
|              |                                   |                     |                |                                     | G                               | 9 Q1      |
| Veículo<br>Q | Código Órgão<br>Q                 | Código Unidade<br>Q | Município<br>Q | Status<br>Q Todos +                 | Descrição Órgão                 | Descriçă  |
| BYQ4795      | 1250                              | 1250549             | FRUTAL         | Em uso                              | POLICIA MILITAR DE MINAS G      | ⊙ ∎       |
| GMF5463      | 1250                              | 1250549             | FRUTAL         | Em uso                              | POLICIA MILITAR DE MINAS GERAIS | P2/4 CIA  |
| GTM4758      | 1250                              | 1253452             | FRUTAL         | Em uso                              | POLICIA MILITAR DE MINAS GERAIS | SAS/4 CI  |
| HDN6711      | 1250                              | 1250786             | PLANURA        | Manut/Acidentado                    | POLICIA MILITAR DE MINAS GERAIS | 5 PEL/4 C |
| HLF9095      | 1250                              | 1255726             | FRUTAL         | Em uso                              | POLICIA MILITAR DE MINAS GERAIS | 1 PEL/4 C |
| HMH9784      | 1250                              | 1255726             | FRUTAL         | Em uso                              | POLICIA MILITAR DE MINAS GERAIS | 1 PEL/4 C |
|              |                                   |                     |                | Linhas p                            | or página 10 🔻 1-10 de 46       | <         |

Cada registro de Unidade ou Veículo, contem a aba PARAMETROS disponível para modificação. Após selecionar o item que deseja parametrizar, clique na aba PARAMETROS.

| DADOS                | PARÂMETROS CO  | TA             |              |  |
|----------------------|----------------|----------------|--------------|--|
| BASTECER SOMENTE NOS | DIAS DA SEMANA |                |              |  |
| Domigo               | Segunda        | 🗌 Terça        | Quarta       |  |
| Hora Inicial         | Hora Inicial   | - Hora Inicial | Hora Inicial |  |
| Hora Final           | - Hora Final   | Hora Final     | - Hora Final |  |
| Quinta               | 🗌 Sexta        | Sábado         |              |  |
| - Hora Inicial       | - Hora Inicial | - Hora Inicial |              |  |
| - Hora Final         | Hora Final     | Hora Final     |              |  |

CONFIRMAR FECHAR

Campos de edição: os campos de edição são idênticos para parametrização da Unidade e Veículo.

#### ABASTECER SOMENTE NOS DIAS DA SEMANA:

Cadastro de Veísulo

É possível definir o(s) dia(s) da semana e o horário(s) permitido para o abastecimento da(s) Unidade(s) e/ou Veículo(s) da(s) Unidade(s). Desta forma, fica a restrição de abastecimento dentro do horário e dia definido.

Para realizar a parametrização de dia e hora para abastecimento, basta marcar o dia desejado e marcar a Hora Inicial e Hora final da restrição.

Cadastro de Veículo

|                |                | 1.21.000       | 12             |
|----------------|----------------|----------------|----------------|
| Domigo         | Segunda        | 🔮 🗹 Terça      | Quarta         |
| - Hora midial  | Hara Inicial   | - Hora Inicial | - Horo Inicial |
|                | 08:00          | 09:00          |                |
| Horo Finar     | Hara Final     | Hara Final     | - Home Pitrat  |
|                | 19:00          | 20:00          |                |
|                |                |                |                |
| 🔲 Quinta       | 🔲 Sexta        | 🔲 Sábado       |                |
| - Hora Inicial | - Hara Inicial | Hora Inicial   |                |
|                |                |                |                |
|                |                |                |                |

#### **BLOQUEAR ABASTECIMENTO NAS DATAS:**

É possível também bloquear o abastecimento da(s) Unidade(s) e/ou Veículo(s) da Unidade(s) para determinada(s) data(s).

Exemplo: bloqueio de abastecimento em feriados.

Para realizar a restrição do abastecimento em datas específicas, basta clicar no botão

+ INCLUIR

, selecionar a data através do calendário e clicar no botão

|                   |       |      |       |        |        |         | Si       | stema de Gestã          | o Total de<br>O | Abastecime<br>bastecime |
|-------------------|-------|------|-------|--------|--------|---------|----------|-------------------------|-----------------|-------------------------|
| 2021<br><b>qu</b> | Ji, C | dez  | 2 2   |        |        |         |          |                         |                 |                         |
| <                 |       | deze | embro | 2021   |        | >       |          |                         |                 |                         |
| dom               | sog   | tor  | qua   | qui    | 50X    | sáb     |          |                         |                 |                         |
|                   |       |      | 1     | 2      | 3      | 4       |          |                         |                 |                         |
| Б                 | 6     | 7    | 8     | 9      | 10     | п       |          |                         |                 |                         |
| 12                | 13    | 14   | 15    | 16     | 17     | 18      |          |                         |                 |                         |
| 19                | 20    | 21   | 22    | 23     | 24     | 25      |          |                         |                 |                         |
| 26                | 27    | 28   | 29    | 30     | 31     |         |          |                         |                 |                         |
|                   |       |      |       | CANCE  | ι      | ок      |          |                         |                 |                         |
|                   |       |      | BLOQU | EAR AB | ASTE   | CIMENTO | AS DATAS |                         |                 |                         |
| + 1               | NCLUI | R    |       | Do     | ita    |         |          | Cadastrado por          |                 |                         |
| - 1               | xcLUI | R    |       | 02     | /12/20 | )21     |          | Gestor de Frota do Orgã | 0               |                         |
|                   |       |      |       |        |        |         |          |                         |                 | < 1 >                   |

## LIMITAR ABASTECIMENTO POR TRANSAÇÃO:

Outro recurso de parametrização de abastecimento é a limitação por transação. O sistema permite restringir o número de abastecimento da(s) Unidade(s) e/ ou Veículo(s) da Unidade no dia, semana ou mês. Ou seja, quantas vezes o(s) veículo(s) da(s) Unidade(s) poderá abastecer no período determinado.

Para fazer a restrição de quantidade permitida para abastecimento por transação, basta selecionar a opção de ocorrência por dia, semana ou mês, em seguida digitar o número de ocorrência que o abastecimento poderá ocorrer.

|                  | 5                |
|------------------|------------------|
| Controle por dia | *                |
| - Número         |                  |
|                  | Controle por dia |

#### LIMITAR ABASTECIMENTO POR INTERVALO:

O GFU poderá limitar o abastecimento da(s) Unidade(s) e/ou Veículo(s) da(s) Unidade(s) através da restrição de parâmetro de intervalo entre um abastecimento e outro. Basta escolher entre intervalo de tempo em horas ou quilometragem mínima.

Clique em tipo de intervalo escolha a opção desejada e no campo Número, digite o valor do intervalo de horas ou quilômetros percorridos.

| LIMITAR ABASTECIMENTO POR INTERVALO |   | LIMITAR ABASTECIMENTO POR INTERVALO |   |
|-------------------------------------|---|-------------------------------------|---|
| Quilometragem                       | - | Quilometragem                       | • |
| Número                              |   | Número                              |   |

## MUNICÍPIO LIBERADO PARA ABASTECIMENTO:

Através do sistema o GFU poderá limitar os municípios ao qual a(s) Unidade(s) e/ou Veículo(s) da(s) Unidade(s) poderá(o) abastecer.

| Ba:<br>de: | sta clica<br>sejado(s).              | r no     | botão         | INCLUIR         | + INCLUIR | e | selecionar    | o(s) | município(s) |
|------------|--------------------------------------|----------|---------------|-----------------|-----------|---|---------------|------|--------------|
|            | + INCLUR                             | MUNICÍP  | IO LIBERADO I | PARA ABASTECIMI | ENTO      |   |               |      |              |
|            | - EXCLUIR                            |          | Código        |                 | Município |   | Cadastrado Po | or   |              |
|            |                                      |          |               |                 |           |   |               |      |              |
|            | Abadia dos l<br>Abaeté<br>Abre Campo | Dourado: | 8             |                 |           |   |               |      |              |
| RAN        | Acaiaca<br>Açucena                   |          |               |                 | 2 104     |   |               |      |              |
|            | Água Boa<br>Água Compi               | rida     |               |                 |           |   |               |      |              |
|            | Aguanil                              |          |               |                 | R         |   |               |      |              |
|            | Águas Forma                          | osas     |               |                 | - C       |   |               |      |              |
| Em         | seguida (                            | clicar r | no botão      | CONFIRM         | AR        |   |               |      |              |

|           |                         | Sistema       | de Gestão Total de Abasteciment<br>abasteciment |
|-----------|-------------------------|---------------|-------------------------------------------------|
|           | MUNICÍPIO LIBERADO PARA | ABASTECIMENTO |                                                 |
|           | Código                  | Município     | Cadastrado Por                                  |
| + INCLUIR | 3100609                 | Água Boa      | Gestor de Frota do Orgão                        |
| - EXCLUIR | 3124005                 | Ervália       | Gestor de Frota do Orgão                        |
|           |                         |               | < 1 >                                           |

parâmetros de abastecimento estarão configurados para a(s) Unidade(s) e Veículo(s) específico(s).

Cadastro de Veículo

|               | Charles and the second second s |                | ·                |
|---------------|----------------------------------------------------------------------------------------------------|----------------|------------------|
| Domigo        | Segunda                                                                                                    | Terça          | Quarta           |
| - Hore mickel | - Hora inicial                                                                                                    | - Hora Inicial | Plana micial     |
|               | 08:00                                                                                                    | 09:00          |                  |
| Hara Tinal    | Hora Final                                                                                                    | Hara Final     | Jer Homo Filtutt |
|               | 19:00                                                                                                    | 20:00          |                  |
|               |                                                                                                    |                |                  |
|               | C Sexta                                                                                                    | C Sábado       |                  |
|               |                                                                                                    |                |                  |
| Hong Inscial  | Hara Inicial                                                                                                    |                |                  |

CONFIRMAR FECHAR

|                                              | BLOQUEAR AB   | ASTECIMENTO NAS | DATAS |                                                       |                  |
|----------------------------------------------|---------------|-----------------|-------|-------------------------------------------------------|------------------|
| + INCLUIR                                    | Do            | ita             |       | Cadastrado por                                        |                  |
| - EXCLUIR                                    | 02            | /12/2021        |       | Gestor de Frota do Orgão                              |                  |
|                                              |               |                 |       |                                                       |                  |
|                                              |               |                 |       |                                                       | < 1 >            |
| IMITAR ABAS                                  | TECIMENTO POR | TRANSAÇÃO —     |       | LIMITAR ABASTECIMENTO POR IN                          |                  |
| IMITAR ABAS<br>Tipo<br>Controle po           | TECIMENTO POR | TRANSAÇÃO       | •     | LIMITAR ABASTECIMENTO POR IN<br>Tipo<br>Quilometragem |                  |
| IMITAR ABAS<br>Tipo<br>Controle po<br>Número | TECIMENTO POR | TRANSAÇÃO       | •     | LIMITAR ABASTECIMENTO POR IN<br>Tipo<br>Quilometragem | < 1 ><br>TERVALO |

|           |        |                   | Sistema c     | le Gestão Total de<br>O  | Abastecime | nto<br>k |
|-----------|--------|-------------------|---------------|--------------------------|------------|----------|
|           | MUNICÍ | PIO LIBERADO PARA | ABASTECIMENTO |                          |            |          |
|           |        | Código            | Municipio     | Cadastrado Por           |            |          |
| + INCLUIR |        | 3100609           | Água Boa      | Gestor de Frota do Orgão |            |          |
| - EXCLUIR |        | 3124005           | Ervália       | Gestor de Frota do Orgão |            |          |
|           |        |                   |               |                          |            |          |
|           |        |                   |               |                          |            |          |
|           |        |                   |               |                          | CONFIRMAR  | FECHAR   |

### 2.4.2 CADASTRO DE COTA

O sistema permite parametrizar a liberação ou o bloqueio do abastecimento para Unidades e/ou veículos. É possível distribuir cota de combustível do Órgão para uma Unidade de frota e/ou para um veiculo. A distribuição poderá ser feita através da rotina de distribuição de cota e será estabelecida por combustível: Álcool, Diesel ou Gasolina. Após a distribuição da cota, é possível alterá-la ou redistribuí-la.

O limite para distribuição de cota para as Unidades o saldo total de combustível do Órgão / Entidade. Ao determinar cota para uma Unidade, o limite da Unidade passa a ser o volume distribuído pelo Gestor de Frota do Órgão / entidade. E, à medida que forem realizados abastecimentos, o limite passa a ser o saldo da cota disponibilizada (cota – abastecimentos realizados).

É importante ressaltar que é necessário distribuir inicialmente cota para Unidade para, em seguida, distribuir cota para um veículo oficial específico. Além disso, o gestor de frota de Unidade responsável por mais de uma Unidade poderá redistribuir cota entre estas Unidades.

#### Inclusão de Cota para Veículo Oficial

O SGTA permite distribuição de cotas de produtos para Unidades e Veículos através da tela de parâmetros.

Na aba escolhida Unidade ou Veículo, clique no nome da Unidade ou Veículo, em

seguida clique no botão para alterar o cadastro.

Será habilitada a tela de cadastro de parâmetros e cota.

| Sistema de Gestão | Total de | Abastec | imen | to |
|-------------------|----------|---------|------|----|
|                   | a        | bas     | el   | <  |

| UNIDADE                    | PARÂMETROS      | COTA |  |
|----------------------------|-----------------|------|--|
| – Unidade –––––<br>1250173 | -               |      |  |
| - Nome<br>1 BPM/1 RPM      |                 |      |  |
| Órgão<br>POLICIA MILITAR   | DE MINAS GERAIS |      |  |
| - Status                   |                 |      |  |

Exemplo tela cota Unidade

Para cadastrar a cota para Unidade ou veículo desejado, basta clicar na aba

COTA

Será apresentada a tela de cadastro de cota, assim como apresentação das cotas já cadastradas para Unidade selecionada.

| UNIDADE     | PARÂMETROS      | COTA    |            |                 |            |
|-------------|-----------------|---------|------------|-----------------|------------|
| + INCLUIR   | COTA DO VEÍCULO |         |            |                 |            |
| C ATUALIZAR | Código          | Produto | Cota Total | Cota Distribuir | Saido      |
| VEÍCULOS    |                 |         |            |                 |            |
| Placa       |                 |         | Cota       |                 | Saldo Cota |

#### Exemplo tela cota Unidade

Basta clicar no botão + INCLUIR. Será habilitada a tela para seleção do produto, quantidade e justificativa.

| - Produto       |           | •      |
|-----------------|-----------|--------|
| Cota            |           |        |
| - Justificativa |           |        |
|                 |           |        |
|                 | CONFIRMAR | FECHAR |

Exemplo tela cota Unidade

Produto: selecione o produto desejado.

ALCOOL

DIESEL

GASOLINA

**IMPORTANTE:** será habilitada somente a inserção de cota de produto que o órgão possui saldo.

**IMPORTANTE:** caso o Gestor de Frota de Estado – GFE realize configuração de cota para de um determinado produto para um órgão ou unidade, o mesmo será bloqueado para configuração, ficando aberto para edição somente pelo GFE.

Cota: digite o valor de volume de produto a ser configurado para a Unidade.

Justificativa: campo livre para informação referente a cota.

|               | Sistema de Gestão Total de Abastecimen<br>abastecimen |
|---------------|-------------------------------------------------------|
|               |                                                       |
| - Produto     |                                                       |
| GASOLINA      | ~                                                     |
| _ Cota        |                                                       |
| 100           |                                                       |
| Justificativa | le cota para Unidade para                             |
| abastecimento |                                                       |
|               |                                                       |
|               |                                                       |

Exemplo tela cota Unidade

CONFIRMAR

Após selecionar e preencher os campos basta clicar em

O cadastro ficará habilitado na tela de cadastro de parâmetros. Para confirmar a **CONFIRMAR** na tela principal.

| UNIDADE     | PARĂ  | METROS    | COTA     |             |                 |             |
|-------------|-------|-----------|----------|-------------|-----------------|-------------|
| D           | COTAD | O VEÍCULO |          |             |                 |             |
| + INCLUIR   |       | Código    | Produto  | Cota Total  | Cota Distribuir | Saldo       |
| C ATUALIZAR | 0     | 2         | GASOLINA | A confirmar | 100,0           | A confirmar |
|             | _     |           |          |             |                 |             |
| VEÍCULOS    |       |           |          |             |                 |             |
| Piaca       |       |           |          | Cota        |                 | Saldo Cota  |
|             |       |           |          |             |                 |             |

Exemplo tela cota Unidade

Será apresentada a mensagem de confirmação do cadastro.

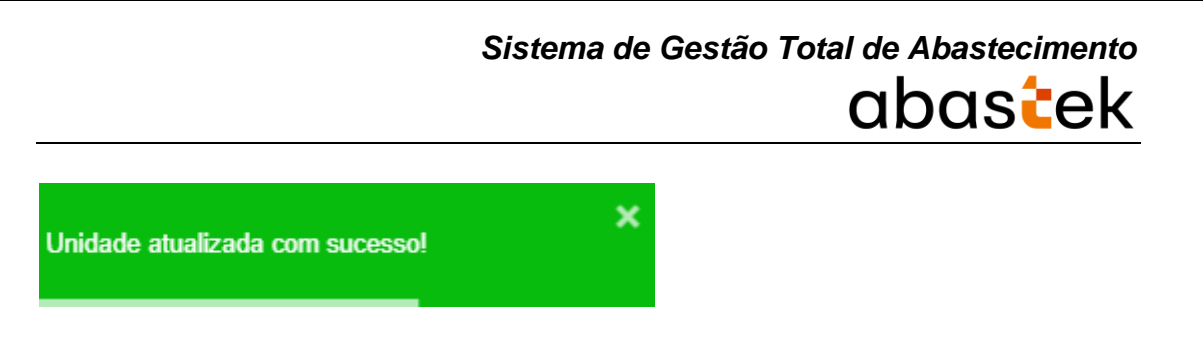

Para editar ou excluir a cota, basta selecionar o registro.

# 2.5 TRANSFERÊNCIA DE SALDO ENTRE UNIDADES

**IMPORTANTE:** A transferência de veículos entre Unidades do mesmo Órgão/ Entidade ocorrerá por meio do SIAD. Se o veículo movimentado tiver controle por cota, seu saldo remanescente deve voltar à Unidade a qual ele se encontrava.

**IMPORTANTE:** a operação de distribuição de cota / saldo não será habilitada na base histórica do SGTA.

Para realizar a distribuição de cota entre as Unidades sob sua responsabilidade, basta clicar em OPERAÇÃO e em seguida, em UNIDADE SALDO / COTA.

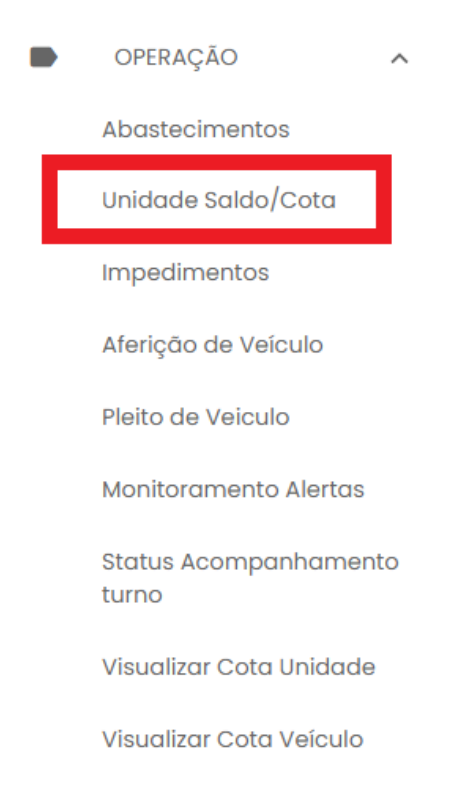

Após clicar em executar pesquisa, é necessário selecionar a Unidade Destino para a qual será transferida a cota.

É possível realizar busca através dos campos disponíveis: nome do órgão, código e nome da unidade e status conforme módulo Frota / SIAD.

| Unidade Saldo/Cota              | idade Saldo/Cota e Frota da L |              |                                  |                     |  |
|---------------------------------|-------------------------------|--------------|----------------------------------|---------------------|--|
| Nome do Órgão<br>Q              | Código<br>Q                   |              | Nome da Unidade<br>Q             | Status<br>Q Todos + |  |
| OUCIA MILITAR DE MINAS GERAIS   | 1250785                       |              | 1 GP PM/3 PEL PM/4 CIA PM IND    | Ativa               |  |
| OLICIA MILITAR DE MINAS GERAIS  | 1250782                       |              | 1 GP/2 PEL/4 CIA PM IND/5 RPM    | Ativa               |  |
| OLICIA MILITAR DE MINAS GERAIS  | 1255726                       |              | 1 PEL/4 CIA PM IND/5 RPM         | Ativa               |  |
| POLICIA MILITAR DE MINAS GERAIS | 1250783                       |              | 2 GP/2 PEL PM/4 CIA PM IND/5 RPM | Ativa               |  |
| OLICIA MILITAR DE MINAS GERAIS  | 1250795                       |              | 2 GP/3 PEL/4 CIA PM IND/5 RPM    | Ativa               |  |
| POLICIA MILITAR DE MINAS GERAIS | 1250784                       |              | 4 PEL/4 CIA PM IND/5 RPM         | Ativa               |  |
|                                 |                               |              | Linhas por página 🛛 10 👻         | 1-10 de 11 <        |  |
| Cód. Produto                    |                               | Nome Produto | So                               | ido                 |  |

Com a Unidade de Destino selecionada clique no botão

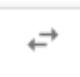

Sistema de Gestão Total de Abastecimento

abastak

No campo Unidade Origem, selecione a Unidade da qual deseja retirar o saldo para efetivar a transferência.

# Transferência Saldo/Cota Entre Unidades

- Unidade Destino 1 PEL/4 CIA PM IND/5 RPM

# Selecione a Unidade de Origem

| Unidade Origem            | •        |
|---------------------------|----------|
| Produto                   | <b>•</b> |
| – Saldo Distribuir –<br>O |          |
| – Saldo Transferir –      |          |

CONFIRMAR FECHAR

Selecione o produto que deseja transferir saldo.

|                                                                                                    | Sistema de Gestão Total de Abasteci<br>abas | ek |
|----------------------------------------------------------------------------------------------------|---------------------------------------------|----|
| Transferência Saldo                                                                                   | /Cota Entre Unidades                        |    |
| Unidade Destino<br>1 PEL/4 CIA PM IND/5 RP                                                            | M                                           |    |
|                                                                                                    |                                             |    |
| Selecione a Unidade de (                                                                              | Origem                                      |    |
| Selecione a Unidade de (<br>Unidade Origem<br>1 PEL/4 CIA PM IND/5 RPI                                | <b>Drigem</b><br>M                          | •  |
| Selecione a Unidade de o<br>Unidade Origem<br>1 PEL/4 CIA PM IND/5 RPI<br>Produto                     | <b>Drigem</b><br>M                          | *  |
| Selecione a Unidade de G<br>Unidade Origem<br>1 PEL/4 CIA PM IND/5 RPI<br>Produto                     | <b>Drigem</b><br>M                          | •  |
| Selecione a Unidade de O<br>Unidade Origem<br>1 PEL/4 CIA PM IND/5 RPI<br>Produto<br>ALCOOL<br>DIESEL | Drigem<br>M                                 | *  |

CONFIRMAR FECHAR

Após selecionar o produto, aparecerá o saldo disponível para distribuir.

O saldo disponível é o saldo limite para transferência de cota para outra Unidade.

Não é possível distribuir cota se não houver saldo disponível. Para obter saldo, é necessário solicitar ao Gestor de Frota de Órgão.

No campo Saldo Transferir, digite o valor que deseja transferir para a Unidade de Destino.

#### Transferência Saldo/Cota Entre Unidades

Unidade Destino 1 PEL/4 CIA PM IND/5 RPM

Selecione a Unidade de Origem
Unidade Origem
1 GP PM/3 PEL PM/4 CIA PM IND
X

Produto
GASOLINA

Soldo Distribuir
5000
Soldo Transferir
1000

CONFIRMAR FECHAR

#### CONFIRMAR

Em seguida clique em . O sistema salvará o saldo para a unidade de destino.

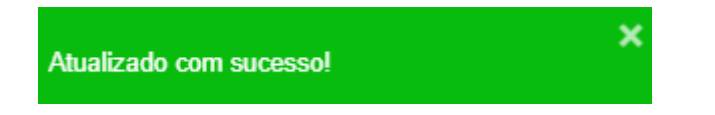

### 2.5.1 PESQUISA DE SALDO POR UNIDADE

Para pesquisar o saldo disponível de uma Unidade, basta clicar em OPERAÇÃO, em seguida UNIDADE SALDO/COTA e selecionar a Unidade desejada.

É possível realizar busca através dos campos disponíveis: nome do órgão, código, nome da unidade e status conforme módulo Frota / SIAD.

| Nome do Órgão                   | Código   | Nome da Unidade                                                | Status  |     |
|---------------------------------|----------|----------------------------------------------------------------|---------|-----|
| <u><u> </u></u>                 | <u>~</u> |                                                                | ( 10005 | -   |
| POLICIA MILITAR DE MINAS GERAIS | 1250785  | 1 GP PM/3 PEL PM/4 CIA PM IND<br>1 GP/2 PEL/4 CIA PM IND/5 RPM | Ativa   | £., |
| POLICIA MILITAR DE MINAS GERAIS | 1255726  | 1 PEL/4 CIA PM IND/5 RPM                                       | Ativa   |     |
| POLICIA MILITAR DE MINAS GERAIS | 1250783  | 2 GP/2 PEL PM/4 CIA PM IND/5 RPM                               | Ativa   |     |
| POLICIA MILITAR DE MINAS GERAIS | 1250795  | 2 GP/3 PEL/4 CIA PM IND/6 RPM                                  | Ativa   |     |
| POLICIA MILITAR DE MINAS GERAIS | 1250784  | 4 PEL/4 CIA PM IND/5 RPM                                       | Ativa   |     |
|                                 |          | Linhas por página 10 👻 1-10 c                                  | ie 11 < | >   |

No campo Saldo é possível verificar a cota do produto disponível para a Unidade.

| Cód. Produto | Nome Produto | Saldo   |
|--------------|--------------|---------|
| ALCOOL       | ALCOOL       | 5.000,0 |
| DIESEL       | DIESEL       | 5.000,0 |
| GASOLINA     | GASOLINA     | 4.000,0 |

## 2.6 VISUALIZAR COTAS DISTRIBUÍDAS

Através do sistema é possível visualizar a distribuição de cotas distribuídas para unidades e veículo.

Para visualizar a distribuição de cota para Unidade basta clicar em Operação e em Visualizar Cota Unidade.

|   |                                | Sistema de Gestão Total de Abastecimento<br>abasteck |
|---|--------------------------------|------------------------------------------------------|
| _ |                                |                                                      |
|   | OPERAÇÃO ^                     |                                                      |
|   | Abastecimentos                 |                                                      |
|   | Unidade Saldo/Cota             |                                                      |
|   | Impedimentos                   |                                                      |
|   | Aferição de Veículo            |                                                      |
|   | Pleito de Veiculo              |                                                      |
|   | Monitoramento Alertas          |                                                      |
| _ | Status Acompanhamento<br>turno |                                                      |
|   | Visualizar Cota Unidade        |                                                      |
|   | Visualizar Cota Veículo        |                                                      |

Será apresentada a tela com as cotas e saldo por produto, para cada Unidade, assim como as justificativas inseridas.

| ≡ Vis                   | ualizar Cota Unidade            | <b>Usuário Unida</b><br>Gestor de Froto d | a <b>uário Unidata GFU</b><br>Istor de Frota do Unidade - POUCIA MILITAR DE MINAS GERA |              |          |          |            |
|-------------------------|---------------------------------|-------------------------------------------|----------------------------------------------------------------------------------------|--------------|----------|----------|------------|
| Visualizar Cota Unidade |                                 |                                           |                                                                                        |              |          | e        | <b>E</b> 8 |
| órgðo<br>Q              | Descrição Órgão<br>Q            | Unidade<br>Q                              | Descrição Unidade<br>Q                                                                 | Produto<br>Q | Cota     | Saido    | Justificat |
| 1250                    | POLICIA MILITAR DE MINAS GERAIS | 1250173                                   | 1 BPM/1 RPM                                                                            | GASOLINA     | 11,0     | 11,0     | teste      |
| 1250                    | POUCIA MIUTAR DE MINAS GERAIS   | 1255682                                   | NAIS/EM7RPM/7 RPM                                                                      | GASOLINA     | 14.486,0 | 14.456,2 |            |
| 1250                    | POLICIA MILITAR DE MINAS GERAIS | 1257616                                   | S RES PRECOS COMBUSTIVEIS/CMI/DAL                                                      | ALCOOL       | 10,0     | 10,0     |            |
| 1250                    | POLICIA MILITAR DE MINAS GERAIS | 1259022                                   | ALMOXARIFADO VIRTUAL DO EMIDRPM                                                        | GASOLINA     | 25,0     | -48,9    |            |
| 1250                    | POUCIA MIUTAR DE MINAS GERAIS   | 1259051                                   | ALMOXARIFADO VIRTUAL/I CIA PTRAN                                                       | GASOUNA      | 0,0      | 0,0      | teste      |
|                         |                                 |                                           |                                                                                        |              |          |          |            |

Exemplo de visualização cota distribuída para Unidades

Para visualizar a distribuição de cota para os veículos basta clicar em Operação e em Visualizar Cota Veículo.

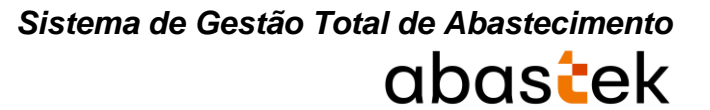

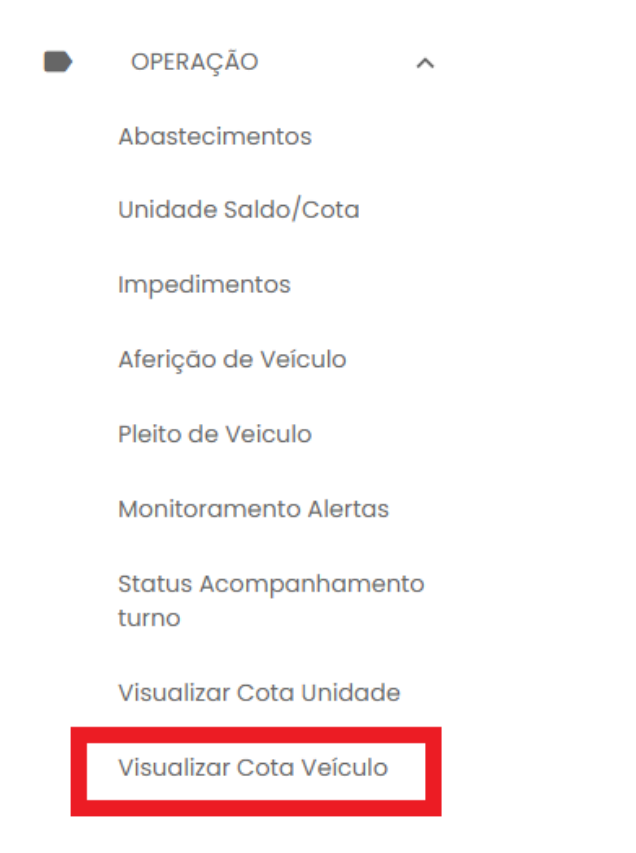

Será apresentada a tela com as cotas e saldo distribuída para os veículos da frota, por produto, assim como as justificativas inseridas.

| ≡ Vis      | ualizar Cota Veículo            | e            | Sentor de Froto do Unidado GFU<br>Gentor de Froto do Unidade - POLICIA MELITAR DE MINAS GERA |            |              |      |            |
|------------|---------------------------------|--------------|----------------------------------------------------------------------------------------------|------------|--------------|------|------------|
| Visualiz   | ar Cota Veículo                 |              |                                                                                              |            |              | ø    | <b>E</b> B |
| ôrgão<br>Q | Descrição Órgão<br>Q            | Unidade<br>Q | Descrição Unidade<br>Q                                                                       | Placa<br>Q | Produto<br>Q | Cota | Saldo      |
| 1250       | POLICIA MILITAR DE MINAS GERAIS | 1259051      | ALMOXARIFADO VIRTUAL/I CIA PTRAN                                                             | AAN6227    | GASOLINA     | 10,0 | 10,0       |
| 1250       | POLICIA MILITAR DE MINAS GERAIS | 1259051      | ALMOXARIFADO VIRTUAL/I CIA PTRAN                                                             | AAN7883    | GASOLINA     | 10,0 | 10,0       |
|            |                                 |              |                                                                                              |            |              |      |            |

Exemplo de visualização cota distribuída para veículos

# 2.7 ABASTECIMENTOS DE VEÍCULOS

Todo abastecimento realizado na rede de postos próprios do Estado será controlado pelo SGTA e será liberado e registrado automaticamente no sistema após a validação dos seguintes requisitos:

- ✓ Órgão / Entidade com saldo disponível para o abastecimento;
- ✓ Veículo com dispositivo eletrônico instalado e com destinação "em uso" no módulo Frota / SIAD;

- ✓ Condutor ativo e com senha cadastrada no módulo Frota / SIAD;
- ✓ Veículo com atendimento aberto no módulo Frota / SIAD.

#### ABASTECIMENTOS VEDADOS NO SGTA:

- ✓ Veículo não cadastrado no módulo Frota / SIAD;
- ✓ Veículo inativo no módulo Frota / SIAD;
- ✓ Veículo em Manutenção / Acidentado no módulo Frota / SIAD;
- ✓ Condutor inativo no módulo Frota / SIAD.

É possível realizar a pesquisa dos abastecimentos realizados pelos veículos da(s) Unidade(s) sob responsabilidade do GFU.

|   | OPERAÇÃO 🔨                     |  |
|---|--------------------------------|--|
| E | Abastecimentos                 |  |
|   | Unidade Saldo/Cota             |  |
|   | Impedimentos                   |  |
|   | Aferição de Veículo            |  |
|   | Pleito de Veiculo              |  |
|   | Monitoramento Alertas          |  |
|   | Status Acompanhamento<br>turno |  |
|   | Visualizar Cota Unidade        |  |
|   | Visualizar Cota Veículo        |  |

Para realizar a pesquisa de abastecimentos realizados, é necessário determinar um período de intervalo para que a pesquisa mostre resultado.

Basta clicar no ícone 🗧 localizado no canto superior direito da janela e em seguida selecionar as datas inicial e final do período desejado.

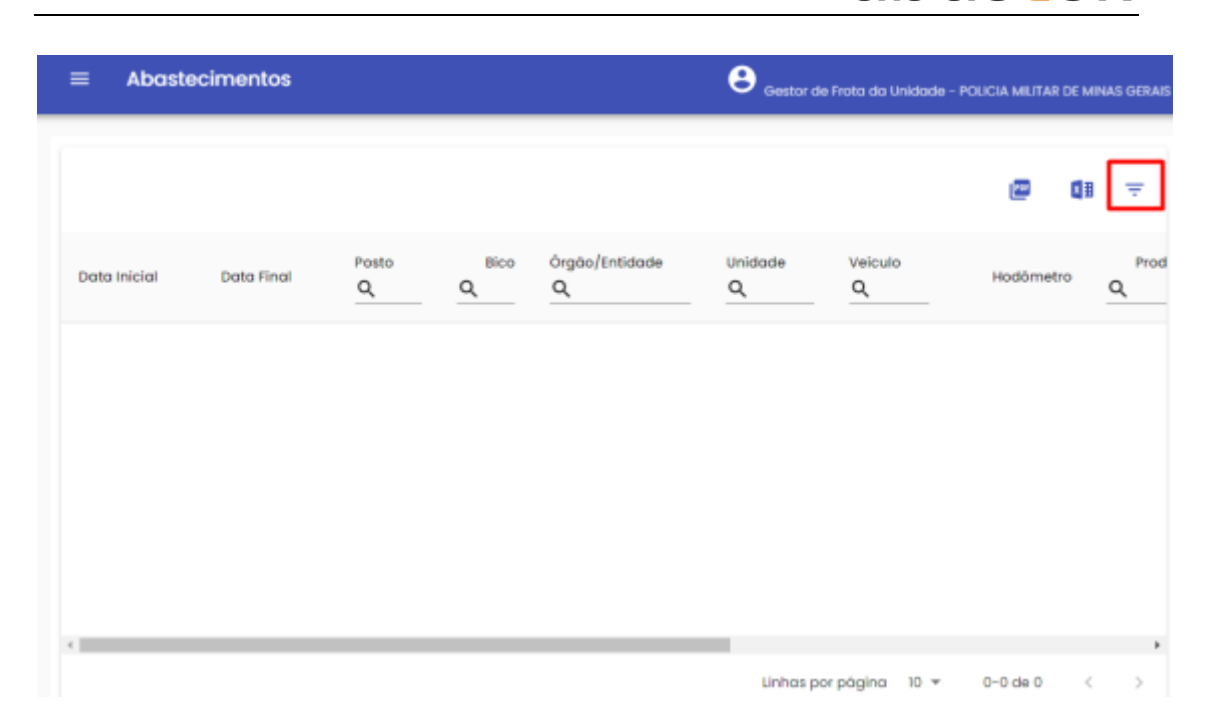

A data inicial e final podem ser digitadas ou selecionadas através do calendário disponível.

| = Abasteci   | imentos    | _                               |                            |                                    |                                  |                                         |                           |                          |     | θ                   | stor de Fro | sta de | 07/12/2021 00:00 | 00   |        |
|--------------|------------|---------------------------------|----------------------------|------------------------------------|----------------------------------|-----------------------------------------|---------------------------|--------------------------|-----|---------------------|-------------|--------|------------------|------|--------|
|              |            | 2021<br>de                      | ez 7                       | ,                                  | C                                | 00:                                     | :0                        | 0                        |     |                     |             |        | 07/12/2021 23:59 | 59   | ā      |
| Data Inicial | Data Final | <<br>dom<br>5<br>12<br>19<br>26 | 00g<br>6<br>13<br>20<br>27 | deze<br>ter<br>7<br>14<br>21<br>28 | mbro<br>1<br>8<br>15<br>22<br>29 | 2021<br>qui<br>2<br>9<br>16<br>23<br>30 | 3<br>10<br>17<br>24<br>31 | ><br>4<br>11<br>18<br>25 | ie  | Unidade<br><u>Q</u> | • · · · ·   | Q.     |                  |      |        |
| Em seguida o | clique e   | em                              |                            | / (                                | coi                              | NFIR                                    | MA                        | ok<br>.R                 | e o | resulta             | ido se      | erá    | exibido.         | X CA | NCELAR |

|                  |                  |            |           |                                 | G                                 |              | - |
|------------------|------------------|------------|-----------|---------------------------------|-----------------------------------|--------------|---|
| Data Inicial     | Data Final       | Posto<br>Q | Bico<br>Q | Ôrgão/Entidade<br>Q             | Unidade<br>Q                      | Veiculo<br>Q |   |
| 15/12/2020 11:02 | 15/12/2020 11:04 | 4CIAIND    | 2         | POLICIA MILITAR DE MINAS GERAIS | 1 PEL/4 CIA PM IND/5 RPM          | QMV1337      |   |
| 15/12/2020 11:13 | 15/12/2020 11:15 | 19CIAIND   | 1         | POLICIA MILITAR DE MINAS GERAIS | 4 PEL/4 CIA PM IND/5 RPM          | QXW0C35      |   |
| 15/12/2020 14:56 | 15/12/2020 14:58 | 4CIAIND    | 3         | POLICIA MILITAR DE MINAS GERAIS | 1 PEL/4 CIA PM IND/5 RPM          | OPQ9065      |   |
| 15/12/2020 17:42 | 15/12/2020 17:44 | 4CIAIND    | 2         | POLICIA MILITAR DE MINAS GERAIS | 1 PEL/4 CIA PM IND/5 RPM          | QMVI260      |   |
| 15/12/2020 23:17 | 15/12/2020 23:19 | 4CIAIND    | 2         | POLICIA MILITAR DE MINAS GERAIS | NJD/4 CIA PM IND/5 RPM            | OQM9820      |   |
| 6/12/2020 03:36  | 16/12/2020 03:38 | 4CIAIND    | 2         | POLICIA MILITAR DE MINAS GERAIS | 1 PEL/4 CIA PM IND/5 RPM          | HMH7716      |   |
|                  |                  |            |           | Linhas por                      | página 10 <del>v</del> 1-10 de 1. | 880 <        |   |

Estão disponíveis os campos para pesquisa como posto e bico em que ocorreu o abastecimento, órgão e unidade do veículo conforme módulo Frota/ SIAD, placa do veículo, produto abastecido, status do abastecimento, podendo ser: (N) abastecimento normal, (V) abastecimento com impedimento no veículo, (C) abastecimento com impedimento no veículo. O usuário também pode utilizar o campo de pesquisa "condutor", pesquisando pelo CPF do condutor responsável pelo abastecimento.

## 2.8 LIBERAÇÃO DE ABASTECIMENTO COM IMPEDIMENTO

#### ABASTECIMENTOS COM IMPEDIMENTO:

O Gestor de Frota de Unidade deverá realizar a liberação de abastecimentos por motivos de impedimentos de veículos, condutores ou decorrentes de parâmetros incluídos.

Se o Gestor possuir e-mail cadastrado no SGTA, sempre que ocorrer algum impedimento em veículo oficial da frota do Órgão / Entidade, o sistema lhe enviará uma mensagem para que ele possa tomar conhecimento da situação e realizar as medidas que julgar necessárias.

# Central de Mensagens

#### 29/11/2021 10:56 - Impedimentos Detran

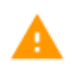

Existem 6 veículos com status de 'impedimento no Detran'.

#### 29/11/2021 10:56 - Abastecimento pendente no SIAD

Existem 26 veículos com status de 'Abastecimento pendente no SIAD'.

O alerta ficará aparecendo frequentemente para o Gestor até que o mesmo selecione

a opção Marcar como lido

As causas de impedimentos poderão ser:

- ✓ Status do veículo ou condutor no sistema, como: veículo com impedimento no DETRAN, condutor sem senha, condutor com impedimento no DETRAN, condutor com impedimento no RH;
- Restrição gerada no sistema em decorrência de definição de parâmetros como: limite de vezes para abastecimento no período, cota disponível para Unidade e/ou veículo, intervalo de quilometragem entre um abastecimento e outro, restrição de município que pode abastecer;
- ✓ Bloqueio do condutor ao errar a senha mais de 03 (três) vezes.
- ✓ Veículo sem atendimento aberto no módulo Frota / SIAD.

#### 2.8.1 LISTA DE IMPEDIMENTO

Caso haja alguma divergência/impedimento no veículo e/ou nos dados do condutor, o sistema trava o abastecimento e é necessária a liberação pelo GFO ou pelo GFU através do SGTA para que seja possível abastecer.

Segue abaixo os possíveis impedimentos.

Condutor

✓ Condutor com impedimento no DETRAN;

OK

abastek

- ✓ Condutor com impedimento no RH;
- ✓ Condutor sem senha cadastrada;
- ✓ Condutor com senha bloqueada.

Veículo

- ✓ Veículo sem atendimento aberto no SIAD;
- ✓ Veículo com impedimento no DETRAN;
- ✓ Abastecimento anterior pendente no SIAD.

#### Parâmetros

- Veículo com restrição para a data;
- Veículo com restrição para o dia da semana;
- ✓ Veículo com restrição para o município;
- ✓ Veículo com restrição pelo número de transações;
- ✓ Veículo com restrição por KM/tempo;
- Órgão com restrição para a data;
- Órgão com restrição para o dia da semana;
- ✓ Órgão com restrição para o município;
- Órgão com restrição pelo número de transações;
- ✓ Órgão com restrição por KM/tempo;
- ✓ Unidade com restrição para a data;
- Unidade com restrição para o dia da semana;
- Unidade com restrição para o município;
- ✓ Unidade com restrição pelo número de transações;
- ✓ Unidade com restrição por KM/tempo.

São **vedados** os abastecimentos de veículos e condutores **não cadastrados** ou **inativos** no módulo Frota/SIAD.

Também são **vedados** os abastecimentos de veículos fora de uso (estocados, cedidos, permitidos o uso, a vender, etc.), veículo com status manutenção / acidentado no SIAD e, nos casos, em que o condutor pertence a Órgão diferente do Órgão do veículo.

#### 2.8.2 LIBERAÇÃO DE IMPEDIMENTOS

**IMPORTANTE:** a operação de liberação de impedimentos não será habilitada na base histórica do SGTA.

Para realizar a liberação de impedimentos basta clicar no módulo OPERAÇÃO, em seguida IMPEDIMENTOS.

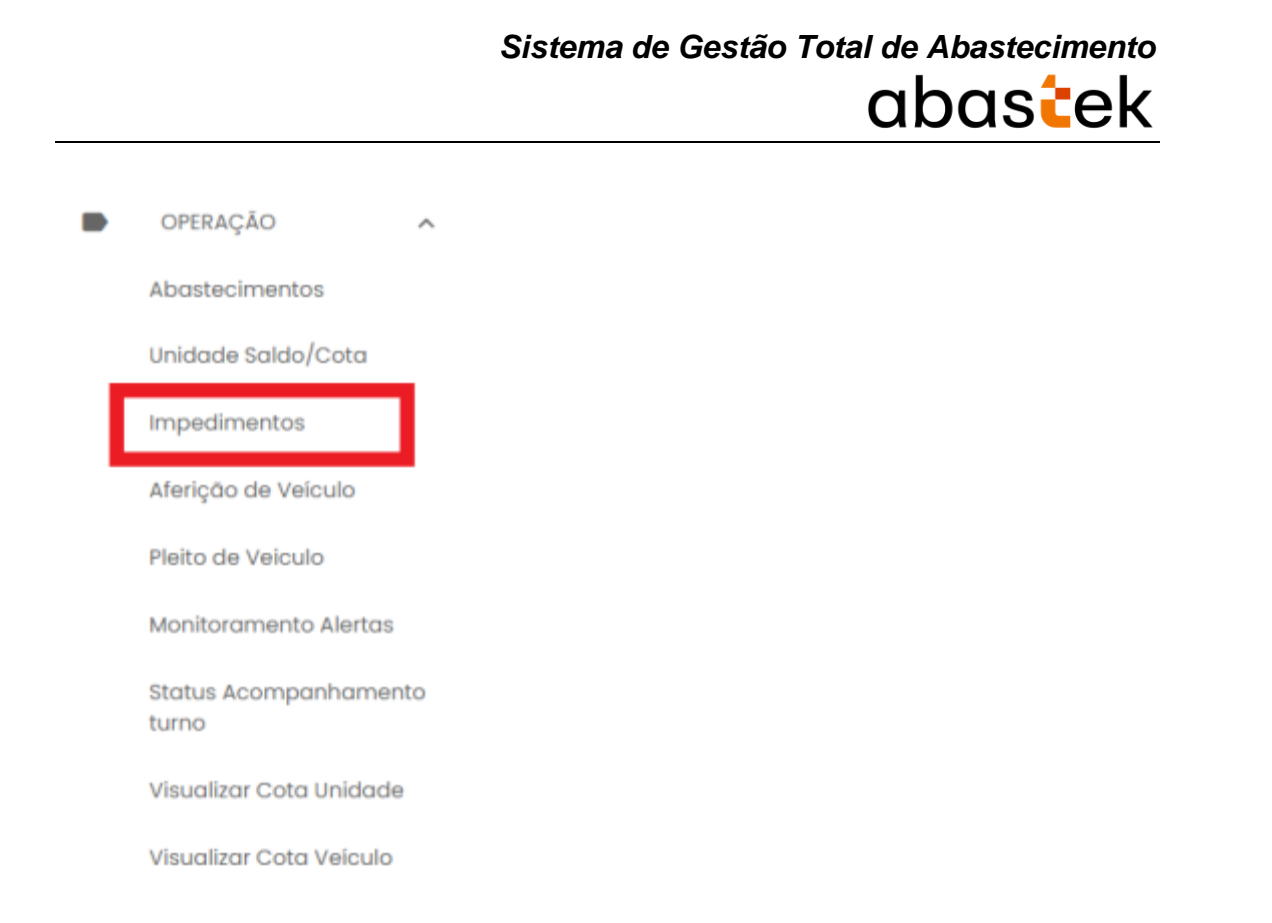

O sistema mostrará todos os impedimentos gerados na tentativa de abastecimento.

São apresentados os dados da placa do veículo, posto no qual foi realizado a tentativa de abastecimento, código da Unidade, código do Órgão, nome do condutor, data e hora do registro, tipo de impedimento V para veículo, C para condutor, G para veículo condutor e o status da confirmação do impedimento P pendente.

| 2      | Nome | Login | Cód Liberação | Cód Posto | Posto | Côd Unidade | Cód Orgao |     | CPF |
|--------|------|-------|---------------|-----------|-------|-------------|-----------|-----|-----|
| EH7C32 |      |       | 178723        | 14        | СМІ   | 1251396     | 1250      | • / | -   |
|        |      |       |               |           |       |             |           |     |     |
|        |      |       |               |           |       |             |           |     |     |
|        |      |       |               |           |       |             |           |     |     |
|        |      |       |               |           |       |             |           |     |     |
|        |      |       |               |           |       |             |           |     |     |
|        |      |       |               |           |       |             |           |     |     |
|        |      |       |               |           |       |             |           |     |     |
|        |      |       |               |           |       |             |           |     |     |

O sistema abrirá a tela de liberação do impedimento.

# Cadastro de Veículo

Libera Abastecimento:

Sim

1

– Horas Valida:

Justificativa: \_\_\_\_\_\_ Justificativa para liberacao do impedimento

CONFIRMAR FECHAR

Libera abastecimento: selecione a opção NÃO ou SIM.

Horas Válidas: tempo limite para o veículo ser abastecido após a liberação do abastecimento.

O tempo corresponde ao período que o condutor terá para abastecer o veículo após a liberação não poderá ultrapassar de 8 horas.

Justificativa: descrição do motivo pelo qual a liberação foi feita.

### CONFIRMAR

Após o preenchimento clique em Salvar. O sistema avisará que oimpedimento foi liberado.

# 2.9 COLOCAR VEÍCULO DA FROTA EM AFERIÇÃO

Através do sistema o Gestor de Frota de Unidade, poderá colocar os veículos da frota em aferição. . O sistema de aferição tem como objetivo aferir o hodômetro do veículo de acordo com o dispositivo DVEC, igualando os valores do painel do veículo e o registro no aparelho, minimizando o impacto no cálculo de desempenho do veículo.

**IMPORTANTE:** o veículo quem está em modo de aferição de DVEC não há captura automática do hodômetro pelo TCA no momento do abastecimento. O sistema solicita ao condutor a digitação do hodômetro do veículo.

**IMPORTANTE:** a operação de colocar o veículo em aferição não será habilitada na base histórica do SGTA.

Para colocar o veículo em aferição, basta clicar em OPERAÇÃO e, em seguida, Aferição de Veículo.

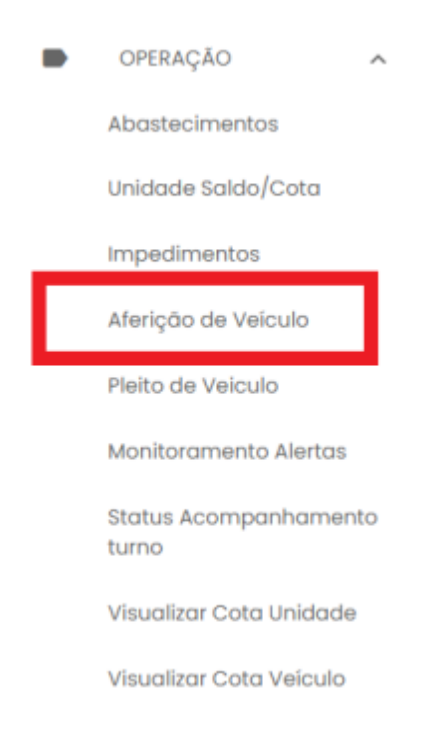

O sistema abrirá a tela de pesquisa de veículo

| Aferição     | de Veículo     |                  |             |                          |                            |                                 |
|--------------|----------------|------------------|-------------|--------------------------|----------------------------|---------------------------------|
| Veiculo<br>Q | Cód Órgão<br>Q | Cód Unidade<br>Q | Status<br>Q | Em Manutenção<br>Q Todos | €m Aferição<br>▼ Q Todos → | Pesc Órgão                      |
| AAN6227      | 1250           | 1259051          | Em uso      | Não                      | Não                        | POLICIA MILITAR DE MINAS GERAIS |
| AAN7883      | 1250           | 1259051          | Em uso      | Não                      | Não                        | POLICIA MILITAR DE MINAS GERAIS |
| ABA0201      | 1250           | 1259051          | Em uso      | Não                      | Não                        | POLICIA MILITAR DE MINAS GERAIS |
| ABA0229      | 1250           | 1251009          | Em uso      | Não                      | Não                        | POLICIA MILITAR DE MINAS GERAIS |
| AIC7746      | 1250           | 1259051          | Em uso      | Não                      | Não                        | POLICIA MILITAR DE MINAS GERAIS |
| AIC8432      | 1250           | 1259051          | Em uso      | Nõo                      | Não                        | POLICIA MILITAR DE MINAS GERAIS |
|              |                |                  |             |                          | Linhas por página 10       | ▼ 1-10 de 12.575 ( )            |

É possível realizar a pesquisa do veículo utilizando um dos campos de filtro disponíveis, como Veículo, Código Órgão, Código da Unidade, Status do veículo (de acordo com o módulo Frota / SIAD), veículo com o DVEC em manutenção ou em aferição. Caso deseje visualizar todos os veículos da frota, basta não preencher os filtros de pesquisa.

Para realizar a ação é necessário validar se o sistema permite colocar o veículo desejado em aferição através da coluna "Permite incluir em Aferição".

| Aferiçö | io de Veículo |             |                    |               |                       | e 1                         |   |
|---------|---------------|-------------|--------------------|---------------|-----------------------|-----------------------------|---|
| Renav   | Vol Tanque    | Totalizador | Hodômetro confirm. | Aferição DVEC | Tipo DVEC             | Permite incluir em aferição | Î |
| 770     | 75,0          | 318.067,2   | 0                  | 0             | ND                    | NAO PERMITE                 |   |
| 141     | 85,0          | 9.317,0     | 0                  | 0             | CAN                   | NAO PERMITE                 |   |
| 92      | 80,0          | 148.368,0   | 0                  | 0             | ND                    | NAO PERMITE                 |   |
| 77      | 70,0          | 91.135,0    | 0                  | 0             | CAN                   | NAO PERMITE                 |   |
| 382     | 75,0          | 206.465,0   | 0                  | 0             | PULSO                 | PERMITE                     |   |
| 510     | 55,0          | 69.903,4    | 0                  | 0             | CAN                   | NAO PERMITE                 |   |
| 4       |               |             | -                  | u             | inhas por página 25 👻 | 1-25 de 12.575 <            | > |

Para localizar a coluna, basta utilizar a barra de rolagem disponível.

Somente os veículos com o tipo de **DVEC CAN** e com status em aferição e em manutenção, **não** poderão ser incluídos em aferição pelo GFU ou GFO.

Definição:

# Sistema de Gestão Total de Abastecimento abastek Tipo DVEC CAN - Can-Am Commander (Central de comunicação): o dispositivo DVEC realiza a captura do hodômetro diretamente do painel do veículo de forma integral. Tipo DVEC Pulso: o dispositivo DVEC utiliza uma constante que transforma a quantidade de pulso gerado em um quilometro rodado. Tipo DVEC ND: tipo de sistema não identificado, pois o veículo em questão não realizou abastecimento em postos automatizados até o momento. Após selecionar o veículo e certificar que o sistema permite incluir o veículo em , abrir a janela seguinte: aferição, basta clicar no botão Aferição de Veículo Incluir Veículo em Aferição: EVC4786 CONFIRMAR X CANCELAR CONFIRMAR Na tela seguinte, clicar no botão

O sistema confirmará a ação.

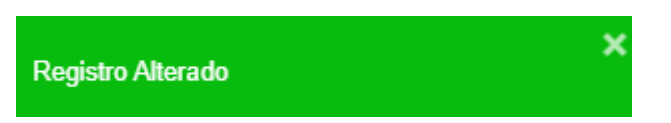

**IMPORTANTE**: a digitação correta do hodômetro no TCA conforme dados do painel do veículo é importante para que a aferição ocorra em conformidade. Em casos de divergência o sistema colocará o veículo em manutenção, informando ao GFU a necessidade de enviar o veículo para manutenção do dispositivo DVEC. Enquanto o veículo estiver em manutenção de dispositivo o hodômetro deverá ser informado manualmente pelo condutor no momento do abastecimento.

# 2.10 ACOMPANHAMENTO DE PLEITO DE RESSARCIMENTO

Através do sistema é possível acompanhar a situação dos pleitos de ressarcimento dos dispositivos de abastecimentos instalados nos veículos órgão em situação de extravio ou dano.

IMPORTANTE: o processo de ressarcimento de dispositivo dispõe do envio da documentação original ao órgão responsável para instauração de procedimento apuratório. No sistema estarão dispostos os dados para acompanhamento do status da cobrança.

Para acompanhar o status do pleito de ressarcimento de dispositivo do órgão, basta clicar em Operação, em seguida Pleito de Veículo.

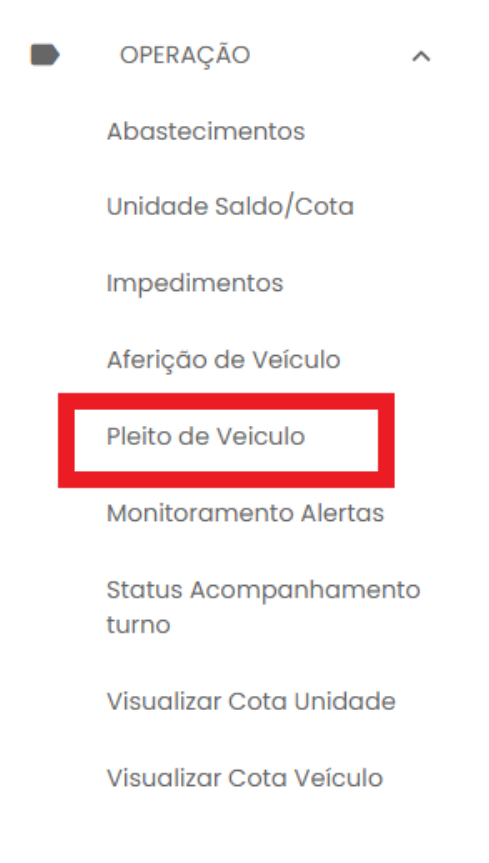

Serão apresentadas as cobranças de dispositivos de veículos da frota.

LEMBRANDO: Caso não apresente nenhum registro, não consta situação de cobrança. Os pleitos de ressarcimento são vinculados ao Órgão, não há vínculo as Unidades específicas.

| ≡ Pleit     | o Veículo      |            |                              |                                   | Usuário Unidata o<br>Gestor de Frota do Unidada | <b>SFU</b><br>Woode - FUNDACAO EDUC | CACIONAL CAIO MARTINS |
|-------------|----------------|------------|------------------------------|-----------------------------------|-------------------------------------------------|-------------------------------------|-----------------------|
|             |                |            |                              |                                   |                                                 |                                     | @ <b>G</b> E          |
| Código<br>Q | Data do pleito | Placa<br>Q | Situação<br>Q. Todos v       | Órgão<br>Q                        | Número do Laudo<br>Q                            | Valor do Pielto<br>Q                | Data Envio Pleito     |
| 317/2020    | 04/08/2020     | GM08580    | Extravio de DVEC - AS0006-03 | FUNDACAO EDUCACIONAL CAIO MARTINS | 218                                             | 610,00                              | 07/08/2020            |
| 80/2016     | 21/11/2016     | CMF6966    | Extravio de DVEC             | FUNDACAO EDUCACIONAL CAIO MARTINS | 0                                               | 308,20                              | 24/8/2016             |
|             |                |            |                              |                                   |                                                 |                                     |                       |

Exemplo de tela de pleito de ressarcimento É possível realizar o filtro através dos campos disponíveis.

**Código:** apresenta o código do documento de ressarcimento do dispositivo. O código é único para cada documento criado, com número sequencial e ano de referência.

Data do Pleito: data de criação do documento de cobrança.

**Placa:** identificação da placa na qual foi identificado o dano ou extravio do equipamento instalado.

**Situação:** apresenta o tipo de cobrança realizada ao órgão. Cobrança por dano ou extravio assim como o tipo de equipamento a ser ressarcido.

Órgão: nome do órgão do qual o veículo pertence.

**Número do laudo:** código de identificação do laudo técnico realizado pela equipe da Abastek no momento do atendimento e identificação do dano ou extravio do equipamento.

**Valor do pleito:** valor a ser ressarcido a empresa. O valor é composto pelo equipamento danificado ou extraviado, podendo ser cobrado dispositivo DVEC e/ou transdutor, conforme modelo instalado.

Data Envio Pleito: data do envio da documentação original ao órgão.

Status: é apresentada a situação da cobrança do dispositivo junto ao órgão.

**Aberto:** Pleito de ressarcimento encaminhado ao órgão para autorização da nota fiscal e pagamento.

Autorizado Nota Fiscal: autorizada emissão de nota fiscal pelo Gestor de Frota responsável para pagamento. Nota fiscal emitida e encaminhada ao órgão. Neste status os campos Número da NF e/ou Número NF produto estarão preenchidos.

**Pago:** nota fiscal emitida para ressarcimento paga pelo órgão. Equipamento ressarcido junto a empresa, processo de cobrança liquidado e equipamento substituído liberado para instalação junto ao Estado. Neste status os campos Número da NF e/ou Número NF produto estarão preenchidos, assim como a data de pagamento da NF.

**Cancelado:** processo de cobrança cancelado. Exemplo de situação de cancelamento: quando o equipamento é localizado pelo órgão e devolvido a empresa em perfeitas condições para uso. Neste status o campo data de cancelamento estará preenchido.

Número NF Serviço: número da Nota Fiscal de Serviço encaminhada ao órgão para pagamento.

**Número NF Produto:** número da Nota Fiscal de Serviço encaminhada ao órgão para pagamento.

**Data Pagamento NF:** data de identificação do pagamento da Nota Fiscal de ressarcimento do equipamento.

**Data Cancelamento:** data do processo de cancelamento da cobrança de ressarcimento junto ao órgão.

É possível visualizar uma cópia do documento de cobrança do equipamento encaminhado ao órgão, basta selecionar o registro desejado e clicar no ícone de anexo

| = Pleite    | o Veiculo      |           |                              |                                   | B Usuário Unidata G<br>Gestor de Froto do Uni | FU<br>Idade - FUNDACAD EDU | CACIONAL CAID MARTINS |
|-------------|----------------|-----------|------------------------------|-----------------------------------|-----------------------------------------------|----------------------------|-----------------------|
|             |                |           |                              |                                   |                                               |                            | @ Q2                  |
| Código<br>Q | Data do pieito | Maca<br>Q | Situação<br>Q. Todos -       | 6:950<br>Q,                       | Número do Laudo<br>Q                          | Valor do Pleito<br>Q,      | Data Erwio Pleito     |
| 317/2020    | 04/08/2020     | GMG8580   | Extravio de DVEC - AS0008-03 | FUNDACIO EDUCACIONAL CAIO MARTINE | 218                                           | 610,00                     | 07/08/20              |
| 80/2016     | 21/11/2018     | OMF6966   | Extravio de DVEC             | FUNDAÇÃO EDUCACIONAL CAIO MARTINS | 0                                             | 308,20                     | (2016                 |
|             |                |           |                              |                                   |                                               |                            |                       |

Exemplo de tela de pesquisa de pleito

Será habilitada a tela para download do arquivo

| Jpload Anexos                                                     |     |            |
|-------------------------------------------------------------------|-----|------------|
| - Número do Pleito:                                               |     |            |
| Lista de arquivos                                                 |     |            |
| Arquivos anexados                                                 |     |            |
| Pleito 317 - GMG8580 - Reembolso equipamentos DVEC retirado por p | Г   | ٥          |
| Linhas por págino                                                 | <   | Bohor<br>> |
| CONFIR                                                            | MAR | FECHAR     |

Exemplo de tela para download do arquivo

LEMBRANDO: para aprovar a emissão de nota fiscal de pleito em aberto, basta encaminhar e-mail para <u>sgta@abastek.com</u>.

Cartilha do Gestor de Frota de Unidade

#### 2.11 MONITORAMENTO DE ALERTAS

Através do sistema é possível realizar o monitoramento de alertas criados para notificação de saldo suficiente para abastecimento.

O sistema valida o volume de combustível consumido pelo órgão na última semana com o saldo de combustível disponível para consumo, caso o volume disponível seja inferior ao volume consumido, será emitido um alerta na tela para acompanhamento.

Para visualizar os alertas disponíveis, basta clicar em Operação e Monitoramento Alertas.

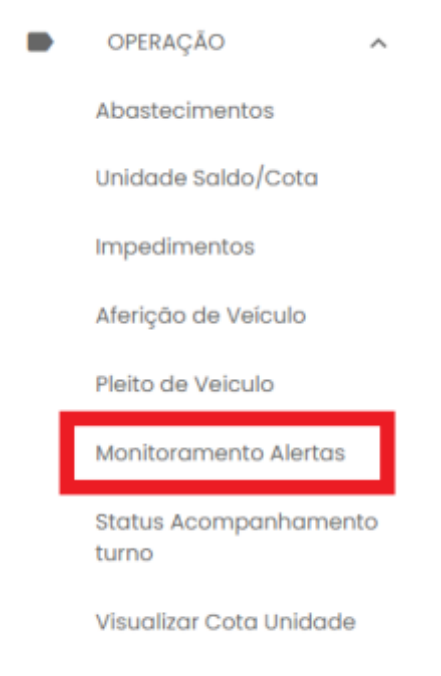

Visualizar Cota Veículo

| ≡ Monitoram    | Monitoramento Alertas | Gestor de Frota da Unidade - FUNDACAO EDUCA                                                                                                | Gestor de Froto do Unidade - FUNDACAO EDUCACIONAL CAIO MAR |  |  |  |  |  |
|----------------|-----------------------|----------------------------------------------------------------------------------------------------|------------------------------------------------------------|--|--|--|--|--|
|                |                       | Registros por página: 10 1 de 1 < >                                                                                                    | Q 🗹                                                        |  |  |  |  |  |
| Municipio<br>Q | Origem<br>Q           | Alarme<br>Q                                                                                                    | Tempo<br>Ativo                                             |  |  |  |  |  |
|                | Órgöc: FUCAM          | Saldo (226,5 litros) insuficiente para abastecimento (366.40 litros) semanai do<br>órgão 2160 produto GASOLINA.                            | 05h 36m<br>39s                                             |  |  |  |  |  |
|                | Örgöo: FUCAM          | Órgão 2160 produto GASOUNA possue prioridade para o recebimento de<br>combustivel saído (226.5 litros) volume abastecido (366.40 litros) . | 05h 36m<br>39s                                             |  |  |  |  |  |

## Serão apresentados os alertas ativos na tela.

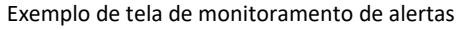

Os alertas estarão disponíveis enquanto estiverem ativos.

É possível expandir a tela de monitoramento para melhor acompanhamento, basta

clicar no ícone disponível no canto superior da tela

Será habilitada uma nova guia de apresentação dos alertas.

|                |              | Registrov por polyme: $10$ (2) tab 1 $<$ >                                                                                                    | ۹. ۵           |
|----------------|--------------|----------------------------------------------------------------------------------------------------|----------------|
| Município<br>q | Origem<br>्  | Alarme<br>a                                                                                                    | Tempo<br>Ativo |
|                | Órgão: FUCAM | Saldo (226.5 litros) insuficiente para abastecimento<br>(366.40 litros) semanal do órgão 2160 produto<br>GASOLINA.                             | 28h 28m<br>06s |
|                | Órgão: FUCAM | Órgão 2160 produto GASOLINA possue prioridade para o<br>recebimento de combustível saldo (226.5 litros) volume<br>abastecido (366.40 litros) . | 28h 28m<br>07s |
|                |              |                                                                                                    |                |

Exemplo de tela de monitoramento de alertas

É possível colocar em modo de tela cheia clicando no ícone disponível

## 2.12 ACOMPANHAMENTO DO STATUS DOS POSTOS

Através do sistema é possível pesquisar os Postos do Estado por localidade, assim como o Status de funcionamento (aberto ou fechado), o tipo e quantidade de combustível disponível para abastecimento.

Para pesquisar os postos, basta clicar em Operação e em Status Acompanhamento Turno

:3

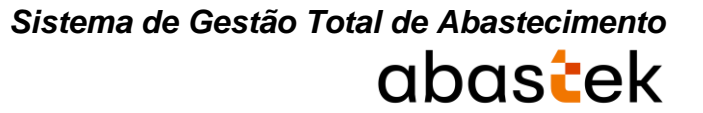

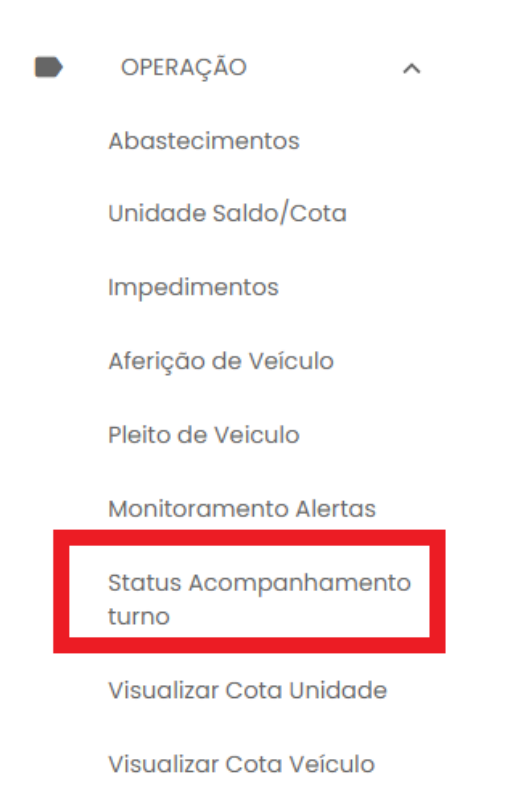

Serão apresentados os postos, com campos disponíveis para pesquisa como: sigla do posto, status aberto ou fechado, tipo de produto (gasolina, álcool e diesel), assim como município.

| ≡ Stati    | us Acompanham    | iento Turno          |              |            | B Usuário Unidata<br>Cestor de Froto do Ur | 3FU<br>iidade - FUNDACAO | DEDUCACIONAL CAIO MA |
|------------|------------------|----------------------|--------------|------------|--------------------------------------------|--------------------------|----------------------|
|            |                  |                      |              |            |                                            |                          | اله 🖷                |
| Posto<br>Q | Data Turno       | Status<br>Q. Todos + | Produto<br>Q | Capacidade | Volume Contábil                            | Volume                   | Município<br>Q       |
| 368PM      | 23/05/2022 09:28 | Aberto               | GASOLINA     | 15000      | 12106.4                                    | 80,71%                   | Vespasiano           |
| PCMB       | 23/05/2022 07:23 | Aberto               | ALCOOL       | 15000      | 623                                        | 4,15%                    | Belo Horizonte       |
| PCMG       | 23/05/2022 07:23 | Aberto               | GASOLINA     | 60000      | 45687.5                                    | 76,15%                   | Belo Horizonte       |
| PCMB       | 23/05/2022 07:23 | Aberto               | DIESEL       | 15000      | 3656.2                                     | 24,37%                   | Belo Horizonte       |
| 388PM      | 22/05/2022 15:33 | Aberto               | GASOLINA     | 20000      | 16724.2                                    | 83,62%                   | São João del Rei     |
| 388PM      | 22/05/2022 15:33 | Aberto               | DIESEL       | 10000      | 66711                                      | 65,71%                   | São João del Rei     |
| SCIAIND    | 23/05/2022 08:25 | Aberto               | GASOLINA     | 20000      | 17494                                      | 87,47%                   | iturama              |
| 3CIAIND    | 23/05/2022 08:25 | Aberto               | DIESEL       | 10000      | 9751                                       | 97,51%                   | Iturama              |
| 4CIAIND    | 23/02/2022 10:04 | Fechado              | GASOLINA     | 20000      | 16903                                      | 84,52%                   | Frutal               |
|            |                  |                      |              |            | Linhas por pág                             | jina 10 <del>v</del>     | I-10 de 191 <        |

Exemplo de tela de acompanhamento de turno de posto

Cartilha do Gestor de Frota de Unidade

Página **42** de **68** 

# **3. TELEFONE DE SUPORTE**

A Abastek disponibiliza o telefone **0800 600 9946** para atendimento ao usuário do sistema SGTA. Através da central de atendimento Abastek, o usuário poderá solicitar suporte e tirar dúvidas quanto ao sistema.

Através do Call Center é possível:

- Solicitar código de abastecimento por contingência;
- Solicitar suporte ao sistema, manutenção do TCA, locomoção do técnico físico ao local, etc.;
- Apoio em falhas no sistema.

# 4. RELATÓRIOS

Para melhor gestão das Unidades e Frotas, o sistema permite o acompanhamento das atividades realizadas nos postos próprios através de relatórios gerenciais, operacionais e financeiros. É possível gerar diversos relatórios através do sistema tais como: abastecimento por período, volume e valor, relatório de consumo de combustível no período por data específica e veículos, abastecimentos de um veículo específico, dados do abastecimento por veículo e relatório de impedimentos por Unidade.

Os relatórios apresentarão registros de abastecimentos e consumo de combustíveis realizados de julho de 2014 a dezembro de 2018 na base histórica do SGTA através do link: <u>http://sgtahistorico.netfrota.com.br/</u>.

Os relatórios apresentarão os registros de abastecimentos e consumo de combustíveis realizados a partir de janeiro de 2019 no SGTA Atual através do link: <u>http://sgta.netfrota.com.br</u>.

Para acessar os relatórios, basta clicar em RELATÓRIOS e clicar no item do relatório desejado.

![](_page_43_Picture_0.jpeg)

# 4.1 RELATÓRIO ABASTECIMENTO DO VEÍCULO OFICIAL

Através do relatório de Abastecimento do Veículo Oficial o gestor de Unidade poderá pesquisar todos os abastecimentos realizados por um veículo específico.

Para acessar o relatório clique em RELATÓRIOS, ABASTECIMENTOS e em seguida em ABASTECIMENTO DO VEÍCULO OFICIAL.

![](_page_43_Picture_4.jpeg)

Será apresentada a tela de pesquisa.

| stema de Ge | stão Tot    | al de Abastecime<br>abastecime | )<br>}                                                                                                    |
|-------------|-------------|--------------------------------|----------------------------------------------------------------------------------------------------|
|             |             |                                |                                                                                                    |
|             |             |                                |                                                                                                    |
|             |             |                                |                                                                                                    |
|             |             |                                |                                                                                                    |
|             |             |                                |                                                                                                    |
|             | Ŧ           |                                |                                                                                                    |
|             | Ŧ           | ]                              |                                                                                                    |
|             | *           |                                |                                                                                                    |
|             |             |                                |                                                                                                    |
|             |             | í I                            |                                                                                                    |
|             |             |                                |                                                                                                    |
| EXIBIR      | CANCELA     | R                              |                                                                                                    |
|             | stema de Ge |                                | stema de Gestão Total de Abastecime<br>Cabastecime<br>Internet de Cabastecime<br>Internet de Cabastecime<br>Intern |

**Data Inicial e Final**: através do campo data é possível definir o período de busca do relatório. Pode digitar a data ou acessar através do calendário disponível. É possível definir o intervalo de horas através do campo hora.

Órgão: campo pré definido com o Órgão do Gestor.

**Unidade**: estarão disponíveis para consulta as Unidades de responsabilidade do Gestor. Escolha a Unidade desejada, ou se preferir, deixe a opção todas.

| I GP PM/3 PEL PM/4 CIA PM IND      | × •      |
|------------------------------------|----------|
| 1 CIA PM RV/BPMRV/CPRV             | <b>^</b> |
| 1 CIA PTRAN/BPTRAN/1 RPM           |          |
| 1 CIA ROTAM/BTL ROTAM              |          |
| 1 CIA TM/1 BPM/1 RPM               |          |
| 1 ESQ PMONT/R CAT                  |          |
| 1 GP PM/3 PEL PM/150 CIA PM/35 BPM | -        |
| 1 GP PM/3 PEL PM/4 CIA PM IND      | •        |

**Produto**: produtos disponíveis para consulta – álcool, gasolina ou diesel. Escolha o produto desejado, ou se preferir, deixe a opção todos.

abastek

![](_page_45_Picture_1.jpeg)

Placa: campo digitável para busca de uma placa específica.

Formato de Saída: escolha o formado que deseja o relatório PDF ou XLS.

Formato

PDF () Excel

EXIBIR

Após selecionar os campos, clique no botão

|             | Sistema de Gestão Total dos Abastecimentos - SGTA |                      |                   |                |             |                       |                     |                  |            |                   |        |
|-------------|---------------------------------------------------|----------------------|-------------------|----------------|-------------|-----------------------|---------------------|------------------|------------|-------------------|--------|
|             |                                                   |                      |                   | Abastecimentos | do Veiculo  | Oficial               |                     |                  |            | Pégina 1 de       | . 1    |
| Órgão:      | POLI                                              | CIR MILITRA DE MINAS | GERAIS            |                |             |                       |                     | Data Emissão     | 01/82/2016 |                   |        |
| Periodo     | 01/0                                              | 1/2016 00-00-00 A 10 | /01/2016 23:59:59 |                |             |                       |                     | Zaleser:         | 1034859    |                   |        |
| Unidade:    | Today                                             |                      |                   |                |             |                       |                     |                  |            |                   |        |
| Flace Vaice | ale: GROB                                         | 082                  |                   |                |             |                       |                     |                  |            |                   |        |
| Combustivel | L: T000                                           |                      |                   |                |             |                       |                     |                  |            |                   |        |
| Data        | Born<br>Inicial                                   | Posto                | Combustivel       | Municipio      | Condutor    | Rodômetro<br>Anterior | Nuclimetro<br>Atual | En<br>Percorrida | Volume     | Consumo<br>(Km/L) | Status |
| 01/01/2016  | 89:52:45                                          | 578291               | GABOLINA          | 88e Leurenge   | 05864286664 | 75.596,0              | 75.838,0            | 242,0            | 33,8       | 7,2               | н      |
| 02/01/2016  | 22:47:27                                          | 57820                | GASOLINE.         | São Lourença   | 03864286664 | 75.838,0              | 76.027,0            | 189,0            | 23, 5      | 8,0               | v      |
| 04/01/2016  | 89:07:34                                          | 578296               | GABOLINA          | São Leurençe   | 91855195615 | 76.027,0              | 76,238,0            | 233,0            | 30,0       | 7,9               | V      |
| 05/01/2016  | 15:06:07                                          | 578/94               | SASOLINA.         | São Lourenço   | 11587812614 | 76.238,0              | 76,459,0            | 221,0            | 26,1       | 0,5               | 11     |
| 07/01/2016  | 11:31:53                                          | 57876                | GADOLINA          | São Lourenço   | 07137439648 | 76.459,0              | 76,741,0            | 282,0            | 30,7       | 7,3               | н      |
| 08/01/2016  | 08126122                                          | 578291               | GABOLINA          | 88o Leurençe   | 09382551697 | 76.741,0              | 76.871,0            | 138,0            | 22,5       | 5,8               | н      |
| 09/01/2016  | 87:05:41                                          | \$7829               | GASOLINA          | São Laurença   | 91855195615 | 76.871,0              | 76.963,0            | 92,0             | 8,2        | 17,7              | ы      |
| 10/01/2016  | 06:51:50                                          | 578296               | GABOLINA          | São Lourença   | 59650060634 | 76.963,0              | 77,168,0            | 197,0            | 36,8       | 5,4               | н      |

No relatório de Abastecimentos do Veículo Oficial, serão apresentadas as informações de órgão selecionado na pesquisa, período a ser pesquisado, unidade selecionada no filtro, placa do veículo a ser pesquisado, tipo de combustível, data de emissão do relatório e usuário logado no sistema responsável pela geração do relatório. Serão ainda apresentadas as informações da data e hora inicial do abastecimento, posto e munícipio no qual foi realizado o abastecimento, combustível selecionado, CPF do condutor responsável pelo abastecimento, hodômetro do veículo no abastecimento anterior, hodômetro atual do veículo no abastecimento, km percorrida entre um abastecimento e outro, volume abastecido no veículo, consumo KM/L médio calculado entre um abastecimento e outro e status do abastecimento normal (N) ou com impedimento (C impedimento condutor, V impedimento veículo, O impedimento).

# 4.2 RELATÓRIO ABASTECIMENTO NO PERÍODO – VALOR

Através do sistema o GFU poderá acompanhar o consumo de combustível em valores pela(s) Unidade(s) em um determinado período.

Para acessar o relatório clique em RELATÓRIOS, em seguida ABASTECIMENTOS e por último em ABASTECIMENTOS NO PERÍODO – VALOR.

![](_page_46_Picture_4.jpeg)

O sistema abrirá a tela com filtros para pesquisa e geração do relatório.

Abastecimento da Unidade no Período - Valor

| 02/12/2021 00:00:00             |        |          |
|---------------------------------|--------|----------|
| - Data Final                    |        |          |
| POLICIA MILITAR DE MINAS GERAIS |        | Ŧ        |
| Unidade                         |        | Ŧ        |
| Produto                         |        | *        |
| - Placa                         |        |          |
| - Agrupamento                   |        | *        |
| Formato     PDF O Excel         |        |          |
|                                 | EXIBIR | CANCELAR |

**Data Inicial e Final**: através do campo data é possível definir o período de busca do relatório. Pode digitar a data ou acessar através do calendário disponível. É possível definir o intervalo de horas através do campo hora.

Órgão: campo pré definido com o Órgão do Gestor.

**Unidade**: estarão disponíveis para consulta as Unidades de responsabilidade do Gestor. Escolha a Unidade desejada, ou se preferir, deixe a opção todas.

| Unidade: |                                 | • |
|----------|---------------------------------|---|
|          | TODOS                           |   |
|          | 21 COMPANHIA PM/34 BPM          |   |
|          | 3 PEL PM/276 CIA PM/57 BPM      |   |
|          | 1 GP/3 PEL PM/276 CIA PM/57 BPM |   |
|          | 2 GP/3 PEL PM/276 CIA PM/57 BPM |   |
|          | 2 GP/2 PEL PM/276 CIA PM/57 BPM |   |
|          | 277 CIA PM/57 BPM               |   |
|          | 2 PEL PM/277 CIA PM/57 BPM      |   |
|          | 1 GP/3 PEL PM/277 CIA PM/57 BPM |   |
|          | 4 PEL PM/276 CIA PM/57 BPM      | • |

**Produto**: produtos disponíveis para consulta – álcool, gasolina ou diesel. Escolha o produto desejado, ou se preferir, deixe a opção todos.

|          | Sistema de Gestão Total de Abastecimento<br>ODOSCEK |
|----------|-----------------------------------------------------|
| Produto  | •                                                   |
| ALCOOL   |                                                     |
| DIESEL   |                                                     |
| GASOLINA |                                                     |

**Placa**: o campo placa do veículo é opcional. Caso deixe em branco, o relatório trará no resultado, todos os registros dos veículos que abasteceram no período e demais parâmetros solicitados.

Agrupamento: é possível agrupar o relatório por placas dos veículos ou listagem completa.

| Placa | Listagem |  |
|-------|----------|--|
|       | Placa    |  |

EXIBIR

Formato de Saída: escolha o formado que deseja o relatório PDF ou XLS.

| For | mato |            |       |
|-----|------|------------|-------|
| ۲   | PDF  | $\bigcirc$ | Excel |

Após selecionar os campos, clique no botão

Cartilha do Gestor de Frota de Unidade

|                                                |                                                          |                                     |                      |            |             | (           | abc                    | ast                         | ek             |
|------------------------------------------------|----------------------------------------------------------|-------------------------------------|----------------------|------------|-------------|-------------|------------------------|-----------------------------|----------------|
|                                                |                                                          |                                     | Sistema de Gestão To | tal dos Al | asteciment  | os - SGTA   |                        |                             |                |
|                                                |                                                          |                                     | Abastecimento da     | Unidade no | Periodo -   | Valor       |                        | 269                         | jina 1 de 1    |
| Órgão:<br>Periodo:<br>Unidade:<br>Combustivel: | POLICIA MILITAR 0<br>01/01/2016 00:00:<br>Todas<br>Tudas | E WINAS GERAIS<br>00 a 10/01/2016 2 | 3:59:59              |            |             |             | Data Emiso<br>Emissor: | allo: 01/03/2014<br>1824859 | i.             |
| Data                                           | Born Inicio                                              | Posto                               | Municipio            | Flaca      | Condutor    | Combustivel | Preço Unitário<br>Bâ   | Volume                      | Valor Total R3 |
| #1/01/2016                                     | 99:52:45                                                 | 57889                               | São Lourenço         | 0008082    | 95864286664 | GASOLINA    | 2,3223                 | 33, 0                       | 76,49          |
| 01/01/2016                                     | 14:59:52                                                 | 57889                               | São lourenço         | 0009224    | 10257971670 | GREGITSR    | 2,3223                 | 20,2                        | 46, 91         |
| 82/01/2016                                     | 07:52:00                                                 | 57889                               | São lourenço         | 01140378   | 53239717620 | GABOLINA    | 2,3223                 | 21,2                        | 49,23          |
| 82/01/2016                                     | 22:47:27                                                 | 57820                               | täs Lourengo         | ORCEO82    | 05864286664 | GABOLIER    | 2,3743                 | 23,5                        | 55,80          |
| 83/01/2016                                     | 08:02:51                                                 | 57820                               | Lie Lourençe         | 0(89334    | 09382551697 | GABOLINA.   | 2,3743                 | 41,1                        | 97,38          |
| 84/01/2016                                     | 09:07:34                                                 | 57829                               | São Lourenço         | 0008082    | 91855195615 | GABOLINA    | 2,3743                 | 30,0                        | 71,23          |
| 84/01/2016                                     | 11:52:05                                                 | 57829                               | São Lourenço         | H645072    | 08421616609 | BURSHL      | 2,3632                 | 66, 3                       | 156,68         |
| 85/01/2016                                     | 07:10:20                                                 | 57899                               | São lourenço         | 0009224    | 59650060634 | GREGIESA    | 2,3743                 | 44,2                        | 104,94         |
| 85/01/2016                                     | 09:03:41                                                 | 578PM                               | São Lourenço         | 9710378    | 53239717620 | GREGLING    | 2,3743                 | 15,8                        | 37,51          |
| 05/01/2016                                     | 10:10:15                                                 | 57829                               | läe Lourengo         | 0708464    | 03898676676 | GABOLIER    | 2,3743                 | 5,1                         | 12,11          |
| 05/01/2016                                     | 15:06:07                                                 | 57820                               | Lie Leurenge         | ORCEO82    | 11587812614 | GABOLIER.   | 2,3023                 | 28, 1                       | 60,61          |
| 05/01/2016                                     | 16:02:40                                                 | 57820                               | São Lourenço         | 0608774    | 04291039646 | GABOLINA    | 2,3223                 | 33, 5                       | 77,80          |
| 85/01/2016                                     | 16:11:23                                                 | 57829                               | São Lourenço         | 0048403    | 94291839646 | GABOLINA    | 2,3223                 | 37,0                        | 85, 93         |
| 05/01/2016                                     | 10:10:44                                                 | 57889                               | São Lourenço         | 91148035   | 03399438664 | GADOLINA    | 2,3223                 | 31,0                        | 71,99          |
| 86/01/2016                                     | 11:42:33                                                 | 578PM                               | São lourenço         | 80x1035    | 81181671604 | GABOLINA    | 2,3223                 | 30,0                        | \$9,25         |
| 86/01/2016                                     | 15:05:35                                                 | 578PM                               | São Lourenço         | 0(019234   | 11587812614 | GREGLIER    | 2,3223                 | 31, 1                       | 72,22          |
| 86/01/2016                                     | 16:32:09                                                 | 57820                               | täs Leurenge         | 0808778    | 05864286664 | GABOLIER    | 2,3223                 | 39, 9                       | 92,66          |
| 87/01/2016                                     | 11:31:53                                                 | 57820                               | São Lourenço         | ORCEOR2    | 87137439640 | GABOLINA    | 2,3223                 | 38,7                        | 89,87          |
| 87/01/2016                                     | 15:00:03                                                 | 57829                               | São Lourenço         | 0049224    | 05242253622 | GABOLINA    | 2,3223                 | 25,8                        | 59,92          |
| 08/01/2016                                     | 00:05:33                                                 | 57889                               | São Lourenço         | 91140378   | 03349300635 | GASOLINA    | 2,3223                 | 25,7                        | 59,68          |
| 08/01/2016                                     | 00:26:22                                                 | 57889                               | São lourenço         | ORCE082    | 09302551697 | GREGITER    | 2,3223                 | 22,5                        | 52,15          |
| 08/01/2016                                     | 16:01:05                                                 | 57829                               | São Lourenço         | 0048463    | 98949810420 | GREGLINE    | 2,3223                 | 40,1                        | 93,12          |
| 08/01/2016                                     | 23.00.08                                                 | \$7899                              | São Lourenço         | O(N9224    | 05242253622 | GABOLINA.   | 2,3223                 | 33,0                        | 76,64          |
| 89/01/2016                                     | 01:24:45                                                 | 57829                               | São Lourenço         | 8001035    | 10107293730 | GABOLINA.   | 2,3223                 | 18,2                        | 42,27          |
| 09/01/2016                                     | 87:05:41                                                 | 57889                               | São Lourenço         | 0008082    | 91855195615 | GABOLINA    | 2,3223                 | 5,2                         | 12,08          |
| 09/01/2016                                     | 14:31:23                                                 | 57889                               | São Lourenço         | 0708465    | 10909771733 | GASOLINA    | 2,3223                 | 7,1                         | 16,49          |
| 89/01/2016                                     | 16:12:40                                                 | 578PM                               | São Lourenço         | 91149035   | 09301551697 | GREGITSR    | 2,3223                 | 33, 4                       | 77,56          |
| 09/01/2016                                     | 17:55:09                                                 | 57829                               | São Lourenço         | GRC8774    | 04291039646 | GREGLINE    | 2,3223                 | 24,5                        | 56,90          |
| 18/01/2016                                     | 06:51:50                                                 | \$7829                              | São Lourenço         | ORCEO82    | 59650060634 | GABOLINA.   | 2,3223                 | 36,8                        | 85,46          |
| 10/01/2016                                     | 15:55:29                                                 | 57820                               | São Lourenço         | 0(89334    | 08421616609 | GABOLINA.   | 2,3223                 | 20,8                        | 48,30          |
| Total                                          |                                                          |                                     |                      |            |             |             |                        | 869,6                       | 2.030,49       |

Estarão disponíveis no relatório as informações: Órgão selecionado na pesquisa, período selecionado, Unidade especificada no filtro, combustível utilizado na pesquisa, data de emissão do relatório, usuário logado no SGTA responsável pela emissão do relatório. Serão apresentadas ainda data e hora início do abastecimento, posto e município que ocorreu o abastecimento, placa do veículo abastecido, condutor responsável pelo abastecimento, combustível e volume do abastecimento, preço unitário do combustível e valor total do consumo.

# 4.3 RELATÓRIO ABASTECIMENTO NO PERÍODO – VOLUME

Através do sistema o GFU poderá acompanhar o volume de combustível consumido pela(s) Unidade(s) em um determinado período.

Para acessar o relatório clique em RELATÓRIOS, em seguida ABASTECIMENTOS e por último em ABASTECIMENTOS NO PERÍODO - VOLUME.

| Sistema de Gestão | Total de Abastecimento |
|-------------------|------------------------|
|                   | abas <mark>t</mark> ek |

| F | RELATÓRIOS                                        |  |
|---|---------------------------------------------------|--|
| A | bastecimentos 🔨                                   |  |
|   | Abastecimentos do<br>Veículo Oficial              |  |
|   | Abastecimentos no<br>Período – Valor              |  |
|   | Abastecimentos no<br>Período – Volume             |  |
|   | Consumo Comb.<br>Unidade no Período –<br>Data     |  |
|   | Abastec. Partida a<br>Frio                        |  |
|   | Consumo Comb.<br>Unidade no Período -<br>Veículos |  |
|   | Dados do<br>Abastecimento do<br>Veículo           |  |

O sistema abrirá a tela com filtros para pesquisa e geração do relatório.

| 02/12/2021 00:00:00     |   |
|-------------------------|---|
| Data Final              | i |
| órgão                   | v |
| Unidade                 | * |
| Produto                 | * |
| Placa                   |   |
| Agrupamento<br>Listagem | - |
| rmato                   |   |

**Data Inicial e Final**: através do campo data é possível definir o período de busca do relatório. Pode digitar a data ou acessar através do calendário disponível. É possível definir o intervalo de horas através do campo hora.

Órgão: campo pré definido com o Órgão do Gestor.

**Unidade**: estarão disponíveis para consulta as Unidades de responsabilidade do Gestor. Escolha a Unidade desejada, ou se preferir, deixe a opção todas.

![](_page_51_Picture_4.jpeg)

**Produto**: produtos disponíveis para consulta – álcool, gasolina ou diesel. Escolha o produto desejado, ou se preferir, deixe a opção todos.

| GASOLINA | × * |
|----------|-----|
| ALCOOL   |     |
| DIESEL   |     |
| GASOLINA |     |

**Placa**: o campo placa do veículo é opcional. Caso deixe em branco, o relatório trará no resultado, todos os registros dos veículos que abasteceram no período e demais parâmetros solicitados.

Agrupamento: é possível agrupar o relatório por placas dos veículos ou listagem completa.

Listagem

Placa

Formato de Saída: escolha o formado que deseja gerar o relatório PDF ou XLS.

Sistema de Gestão Total de Abastecimento

abastek

Formato

PDF O Excel

Após selecionar os campos, clique no botão

|                                |                                              |          | Sistema d                  | e Gestão To | otal dos A            | bastecime          | ntos - SG        | ra.           |                           |                   |        |
|--------------------------------|----------------------------------------------|----------|----------------------------|-------------|-----------------------|--------------------|------------------|---------------|---------------------------|-------------------|--------|
|                                |                                              |          | Abaste                     | cimento da  | Unidade no            | Periodo            | - Volume         |               |                           | Pégina 1 de       | 1      |
| Órgão:<br>Periodo:<br>Unidade: | POLOCIA MELITAR<br>02/12/2021 00:00<br>Todas | DE MINAS | GERAIN<br>12/2021 23:59:59 |             |                       |                    |                  | Data<br>Emiss | 09/12/2<br>or adao.inacio | 1021              |        |
| Deta                           | Noca Inicio                                  | Posto    | Municipio                  | Condutor    | Noticetro<br>Anterior | Hoddmetro<br>Atual | En<br>Percorrida | Combustivel   | Volume                    | Consumo<br>(Rm/L) | Status |
| Fiaca: BTQ479                  | 15                                           |          |                            |             |                       |                    |                  |               |                           |                   |        |
| 03/12/2021                     | 14:51:57                                     | CHE      | Belo Horizonte             | 00001294539 | 31,680,0              | 31,690,0           | 10,0             | GADOLINA      | 7,2                       | 1,4               |        |
| 06/12/2021                     | 09:18:55                                     | CHE      | Belo Morizonte             | 00001294539 | 31.690,0              | 31,700,0           | 10,0             | GASOLINA      | 6, 5                      | 1,5               |        |
| 06/12/2021                     | 11:52:10                                     | CHE      | Balo Horizonte             | 00003478688 | 31,700,0              | 31,710,0           | 10,0             | GASOL 28A     | 3,7                       | 2,7               | - 11   |
| 07/32/2023                     | 17:30:41                                     | CHE      | Balo Herizonte             | 00003478688 | 31,710,0              | 31,730,0           | 10,0             | GASOLTKA      | 3,2                       | 3,1               | 8      |
| 09/12/2021                     | 10:04:04                                     | CNE      | Belo Horizonte             | 00003478688 | 31,720,0              | 31,730,0           | 10,0             | GASOLINA      | 10,0                      | 1,0               | 8      |
| SubTotal                       |                                              |          |                            |             |                       |                    | 50,0             |               | 30,6                      |                   |        |
|                                |                                              |          |                            |             |                       |                    |                  |               | 44.4                      |                   |        |

EXIBIR

Estarão disponíveis no relatório as informações: órgão pesquisado, período do relatório, Unidade selecionada no filtro, data de emissão do relatório, usuário logado no sistema responsável pela geração do relatório, data e hora de início do abastecimento, posto e munícipio onde ocorreu o abastecimento, placa do veículo, condutor responsável pelo abastecimento, hodômetro anterior e atual informado no momento do abastecimento, km percorrido entre um abastecimento e outro, combustível e volume utilizado no abastecimento, consumo KM/L médio do veículo calculado entre os abastecimentos e status do abastecimento normal (N) ou com impedimento (C impedimento condutor, V impedimento veículo, O impedimento).

# 4.4 RELATÓRIO DE CONSUMO DE COMB. UNIDADE NO PERÍODO – DATA

Através do sistema o GFU poderá acompanhar o consumo de combustível por data(s) específica(s) ou período(s).

Para acessar o relatório clique em RELATÓRIOS, em seguida CONSUMO COMB. UNIDADE NO PERÍODO – DATA.

![](_page_53_Picture_0.jpeg)

O sistema abrirá a tela com filtros para pesquisa e geração do relatório.

# Consumo Combustível da Unidade no Período - Data

| 02/12/2021 00:00:00                        | <b></b>         |
|--------------------------------------------|-----------------|
| Data Final                                 | Ē               |
| – Órgão<br>POLICIA MILITAR DE MINAS GERAIS | Ţ               |
| Unidade                                    | •               |
| Produto                                    | •               |
| ormato<br>PDF () Excel                     |                 |
|                                            | EXIBIR CANCELAR |

**Data Inicial e Final**: através do campo data é possível definir o período de busca do relatório. Pode digitar a data ou acessar através do calendário disponível. É possível definir o intervalo de horas através do campo hora.

Órgão: campo pré definido com o Órgão do Gestor.

**Unidade**: estarão disponíveis para consulta as Unidades de responsabilidade do Gestor. Escolha a Unidade desejada, ou se preferir, deixe a opção todas.

|                          | • |
|--------------------------|---|
| 1 CIA GER/2 BPE/2 RPM    | - |
| 1 CIA PGD/BPGD/CPE       |   |
| 1 CIA PM RV/BPMRV/CPRV   |   |
| 1 CIA PTRAN/BPTRAN/1 RPM |   |
| 1 CIA ROTAM/BTL ROTAM    |   |
| 1 CIA TM/1 BPM/1 RPM     |   |
| 1 ESQ PMONT/R CAT        |   |

**Produto**: produtos disponíveis para consulta – álcool, gasolina ou diesel. Escolha o produto desejado, ou se preferir, deixe a opção todos.

| Produto  | * |
|----------|---|
| ALCOOL   |   |
| DIESEL   |   |
| GASOLINA |   |

Formato de Saída: escolha o formado que deseja o relatório PDF ou XLS.

![](_page_54_Picture_8.jpeg)

| Sistema                                                                                                    | de Gestão Total dos A | bastecimentos - SGT                       | 'A                                    |
|----------------------------------------------------------------------------------------------------|-----------------------|-------------------------------------------|---------------------------------------|
| Consumo d                                                                                                    | e Combustivel da Unid | lade no Período - Da                      | ta Página 1 de 1                      |
| Órgão:         POLICIA MILITAR DE MINAS GERAI           Periodo:         02/12/2021 00:00:00 à 09/12/202           Unidade:         TODAS | 1 23:59:59            | Data Emissão:<br>Emissor:<br>Combustivel: | 09/12/2021<br>adao.imacio<br>GASOLINA |
| Data                                                                                                    | Volume Álcool         | Volume Diesel                             | Volume Gasolina                       |
| 03/12/2021                                                                                                    | -                     | -                                         | 7,2                                   |
| 06/12/2021                                                                                                    | -                     | -                                         | 10,9                                  |
| 07/12/2021                                                                                                    | -                     | -                                         | 3,2                                   |
| 09/12/2021                                                                                                    | -                     | -                                         | 10,0                                  |
| Total                                                                                                    |                       |                                           | 31.3                                  |

Estarão disponíveis no relatório as informações: Órgão pesquisado, período da pesquisa, unidades selecionadas no filtro, data de emissão do relatório, usuário logado no SGTA responsável pela geração do relatório, combustível selecionado na pesquisa, data do abastecimento, volume de álcool, diesel e/ou gasolina consumidos pela(s) Unidade(s).

## 4.5 RELATÓRIO DE ABASTECIMENTO PARTIDA A FRIO

Através do relatório de Abastecimento Partida a Frio, será possível visualizar todos os abastecimentos realizados no recipiente de partida a frio pelos veículos da frota. Os abastecimentos serão possíveis somente para veículo flex que possui o recipiente destinado a este tipo de abastecimento.

Para acessar o relatório basta clicar em RELATÓRIOS, na sequência clicar em ABASTECIMENTO PARTIDA A FRIO.

![](_page_55_Picture_6.jpeg)

#### Será apresentada a tela de pesquisa.

#### Abastecimentos Partida a Frio

| 02/12/2021 00:00:00 |        |          |
|---------------------|--------|----------|
| 09/12/2021 23:59:59 |        |          |
| Órgão               |        | *        |
| Unidade             |        | *        |
| Posto               |        | •        |
| Bico                |        | *        |
| - Placa             |        |          |
| CPF Motorista       |        |          |
|                     | EXIBIR | CANCELAR |

**Data Inicial e Final:** através do campo data, é possível definir o período de busca do relatório. Pode digitar a data ou acessar através do calendário disponível. É possível definir o intervalo de horas através do campo hora.

Órgão: campo pré definido com o Órgão do Gestor de Frota de Órgão.

**Unidade**: estarão disponíveis para consulta as Unidades de responsabilidade do Gestor. Escolha a Unidade desejada, ou se preferir, deixe a opção todas.

#### - Unidade ·

1 CIA GER/2 BPE/2 RPM

1 CIA PGD/BPGD/CPE

1 CIA PM RV/BPMRV/CPRV

1 CIA PTRAN/BPTRAN/1 RPM

1 CIA ROTAM/BTL ROTAM

1 CIA TM/1 BPM/1 RPM

1 ESQ PMONT/R CAT

**Posto**: campo disponível para selecionar o posto no qual foi realizado o abastecimento.

Bico: após a seleção do posto é possível realizar a pesquisa por bico de abastecimento.

**Placa**: a pesquisa poderá ser realizada por uma placa específica, basta digitar a placa desejada, sem utilizar espaço ou traço entre as letras e números, exemplo: AAA1122.

**CPF motorista**: é possível realizar a pesquisa por CPF de condutor responsável por abastecimento.

Formato de Saída: escolha o formado que deseja gerar o relatório PDF ou XLS.

![](_page_57_Picture_14.jpeg)

Após selecionar os campos, clique no botão

EXIBIR

|               |             | Sistema de | e Gestão    | Total dos A       | bastecimen    | tos - SGT  | A            |            |        |
|---------------|-------------|------------|-------------|-------------------|---------------|------------|--------------|------------|--------|
|               |             | Relató     | rio de A    | bastecimento      | os Partida    | a Frio     |              | Página     | 1 de 1 |
| Data Emissão: | 09/12/2021  | Feriodo:   | 02/12/2021  | 00:00:00 à 09/12/ | 2021 23:59:59 | Placa: Tod | 0.8          |            |        |
| Emissor:      | adao.inacio | Orgão:     | POLICIA MIL | ITAR DE Unidade   | t Todas       |            |              |            |        |
| Posto:        | Todos       | Bico:      | Todos       | Conduto           | r: Todos      |            |              |            |        |
|               |             |            |             |                   |               |            | Valor do C   | ombustivel |        |
| Deta          | Nora Inicio | Posto      |             | Placa             | Bico          | Volume     | Unitário R\$ | Total R\$  | Status |
| 06/12/2021    | 11:56:02    | CHI        |             | BTQ4795           | 6 - GASOLINA  | 0,7        | 3,9794       | 2,79       | N      |
| Registros: 1  |             |            |             |                   |               | 0,7        |              | 2,79       |        |

Serão apresentadas as informações data de emissão do relatório, período selecionado para pesquisa, placa selecionada na pesquisa, emissor responsável pela geração do

relatório de abastecimento partida a frio, Órgão e Unidade selecionados no filtro, posto para pesquisa, bico escolhido no filtro e CPF do condutor que realizou o abastecimento. O relatório constará ainda as informações de data e hora do abastecimento, posto e bico no qual foi realizado o abastecimento, placa do veículo, volume abastecido, valor unitário e total do produto abastecido e status do abastecimento normal (N) ou com impedimento (C impedimento condutor, V impedimento veículo, O impedimento por parâmetro para Órgão, Unidade e veículo, G para mais de um tipo de impedimento).

# 4.6 RELATÓRIO DE CONSUMO DE COMBUSTÍVEL DA UNIDADE NO PERÍODO -

## VEÍCULOS

Através do sistema o GFU poderá acompanhar o volume de consumo de combustível por veículo(s) da(s) Unidade(s) em um determinado período.

Para acessar o relatório clique em RELATÓRIOS, em seguida ABASTECIMENTOS e CONSUMO COMB. UNIDADE NO PERÍODO – VEÍCULOS.

| RELATORIOS                                        |  |
|---------------------------------------------------|--|
| Abastecimentos ^                                  |  |
| Abastecimentos do<br>Veículo Oficial              |  |
| Abastecimentos no<br>Período – Valor              |  |
| Abastecimentos no<br>Período – Volume             |  |
| Consumo Comb.<br>Unidade no Período –<br>Data     |  |
| Abastec. Partida a<br>Frio                        |  |
| Consumo Comb.<br>Unidade no Período –<br>Veículos |  |
| Dados do                                          |  |

Abastecimento do Veículo

O sistema abrirá a tela com filtros para pesquisa e geração do relatório.

Consumo de Combustível da Unidade no Período - Veículos

| Data Inicial<br>02/12/2021 00:00:00      |        |          |
|------------------------------------------|--------|----------|
| Data Final<br>09/12/2021 23:59:59        |        | i i      |
| Órgão<br>POLICIA MILITAR DE MINAS GERAIS |        | •        |
| Unidade                                  |        | •        |
| Produto                                  |        | •        |
| - Placa                                  |        |          |
| Formato     PDF O Excel                  |        |          |
|                                          | EXIBIR | CANCELAR |

**Data Inicial e Final**: através do campo data é possível definir o período de busca do relatório. Pode digitar a data ou acessar através do calendário disponível. É possível definir o intervalo de horas através do campo hora.

Órgão: campo pré definido com o Órgão do Gestor.

**Unidade**: estarão disponíveis para consulta as Unidades de responsabilidade do Gestor. Escolha a Unidade desejada.

| Sistema de Gestão Total de<br>O | Abastecimento |
|---------------------------------|---------------|
| C Unidade                       |               |
|                                 | <b>^</b>      |
| 1 CIA GER/2 BPE/2 RPM           |               |
| 1 CIA PGD/BPGD/CPE              |               |
| 1 CIA PM RV/BPMRV/CPRV          |               |
| 1 CIA PTRAN/BPTRAN/1 RPM        |               |
| 1 CIA ROTAM/BTL ROTAM           |               |
| 1 CIA TM/1 BPM/1 RPM            | -             |
| 1 ESO PMONT/R CAT               | _             |

**Produto**: produtos disponíveis para consulta – álcool, gasolina ou diesel. Escolha o produto desejado, ou se preferir, deixe a opção todos.

| GASOLINA | × * |
|----------|-----|
| ALCOOL   |     |
| DIESEL   |     |
| GASOLINA |     |

**Placa**: o campo placa do veículo é opcional. Caso deixe em branco, o relatório trará no resultado, todos os registros dos veículos da unidade selecionada que abasteceram no período e demais parâmetros solicitados.

Formato de Saída: escolha o formado que deseja o relatório PDF ou XLS.

| Formato                                    |        |
|--------------------------------------------|--------|
| PDF O Excel                                |        |
|                                            |        |
|                                            | EVIDID |
| Após selecionar os campos, clique no botão | EXIBIR |

| Sisten de Gestão Total dos Abastecimentos - SOTA         Descrito           Consuno de Combustivel de Unidade no Período - Veiculo         Descrito - Veiculo         Descrito - Veiculo           Cesse:         MILIZANDE REIMER         Este Reimer         MILIZANDE           Cesse:         MILIZANDE REIMER         Este Reimer         MILIZANDE           Cesse:         MILIZANDE REIMER         MILIZANDE         MILIZANDE           Telese:         MILIZANDE REIMER         MILIZANDE         MILIZANDE           Telese:         MILIZANDE REIMER         MILIZANDE         MILIZANDE           Telese:         MILIZANDE REIMERTER         MILIZANDE         MILIZANDE           Names / Modelo         MILIZANDE         MILIZANDE         MILIZANDE           Names / Modelo         MILIZANDE         MILIZANDE         MILIZANDE           Names / Modelo         MILIZANDE         MILIZANDE         MILIZANDE           Names / Modelo         MILIZANDE         MILIZANDE         MILIZANDE           Names / Modelo         MILIZANDE         MILIZANDE         MILIZANDE           Names / Modelo         MILIZANDE         MILIZANDE         MILIZANDE           Names / Milizand         MILIZANDE         MILIZANDE         MILIZANDE           Names / Milizande Artifici                                                                                                    |                                                                 |                                                                             |                            |                                                                  |                              |
|----------------------------------------------------------------------------------------------------|-----------------------------------------------------------------|-----------------------------------------------------------------------------|----------------------------|------------------------------------------------------------------|------------------------------|
| Descent of Combustivel de Unidade no Periodo - Voiculo         Descent         Descent <thdescent< th="">         Descent         De</thdescent<>                                                                                                    |                                                                 | Sistema de Gestão Total dos Abast                                           | ecimentos - SGTA           | ۱.                                                               |                              |
| Örgis         Miller Miller Miller Miller Miller Miller Miller         Beta Entises         Beta Entises         Beta Miller           Bridsen         D/D/2016 61:00:00 å I/07/2016 21:00:00         D/D/2016 21:00:00         D/D/2016 21:00:00 |                                                                 | Consumo de Combustivel da Unidade no                                        | Periodo - Veicu            | ilos                                                             | Página 1 de 1                |
| Place         Marcs / Modelo         Volume Consumido<br>Alcosol         Volume Consumido<br>Diseel         Volume Consumido<br>Diseel           NBM5501         FIRT/MAID MTRACTIV 1.4         0.0         0.0         0.0         0.0         0.0           ADD6460         FIRT/MAID MTRACTIV 1.4         0.0         0.0         0.0         0.0         0.0           ADD6461         FIRT/MAID MTRACTIV 1.4         0.0         0.0         0.0         0.0           ADD6470         FIRT/MAID MTRACTIV 1.4         0.0         0.0         0.0         0.0           ADD6710         FIRT/MAID MTRACTIV 1.4         0.0         0.0         0.0         0.0           ADD6714         FIRT/MAID MTRACTIV 1.4         0.0         0.0         0.0         0.0           ADD7714         VARMAN/LABRER MTR250         0.0         0.0         0.0         0.0         0.0           ADD8014         STR00ALLABRER MTR250         0.0         0.0         0.0         0.0         0.0         0.0         0.0         0.0         0.0         0.0         0.0         0.0         0.0         0.0         0.0         0.0         0.0         0.0         0.0         0.0         0.0         0.0         0.0         0.0         0.0                                                                                                    | Örgås: POLICIA HI<br>Periodo: 01/01/2016<br>Unidade: 21 CONTAIN | L3750 DE MIDIAS GERAIS<br>5 08:00:00 à 16/01/2016 23:59:59<br>51A HW/34 RHM |                            | Data Emissão: 02/02/20<br>Emissor: 1034659<br>Combustivel: 70000 | 14                           |
| #INESSO         FIRE/PAGID ATTRACTIV 1.4         0.0         0.0         0.6         0.6           REM6664         FIRE/PAGID ATTRACTIV 1.4         0.0         0.0         0.114.           REM6620         FIRE/PAGID ATTRACTIV 1.4         0.0         0.0         0.6           REM6621         FIRE/PAGID ATTRACTIV 1.4         0.0         0.0         0.5           REM6721         FIRE/PAGID ATTRACTIV 1.4         0.0         0.0         0.5           REM6721         FIRE/PAGID ATTRACTIV 1.4         0.0         0.0         0.5           REM6721         FIRE/PAGID ATTRACTIV 1.4         0.0         0.0         0.5           REM6721         FIRE/PAGID ATTRACTIV 1.4         0.0         0.0         0.5           REM6721         FIRE/PAGID ATTRACTIV 1.4         0.0         0.0         0.5           REM6721         VERMANLARENE ST250         0.0         0.0         0.5           REM6013         TUBDO/ALLINETTRAETS         0.0         0.0         0.0         0.5           REM6013         TUBDO/ALLINETTRAETS         0.0         0.0         0.0         137.           REM6013         FIRE/PAGID ATTRACTV 1.4         0.0         0.0         137.           REM60515         FIRE/PAGI                                                                                                    | Placa                                                           | Marca / Modelo                                                              | Volume Consumido<br>Alcool | Volume Consumido<br>Diesel                                       | Volume Consumido<br>Gasolina |
| REDSEGSE         FIREYADD ATTRACTU 1.4         0.0         0.0         114,           SEG656         FIREYADD ATTRACTU 1.4         0.0         0.0         95,           SEG677         FIREYADD ATTRACTU 1.4         0.0         0.0         97,           SEG6866         FIREYADD ATTRACTU 1.4         0.0         0.0         87,           SEG6876         FIREYADD ATTRACTU 1.4         0.0         0.0         87,           SEG6876         FIREYADD ATTRACTU 1.4         0.0         0.0         45,           SEG6876         FIREYADD ATTRACTU 1.4         0.0         0.0         45,           SEG2726         TREMANLARSER ST2250         0.0         0.0         27,           SEG0711         TREMANLARSER ST2250         0.0         0.0         27,           SEG0712         TREMANLARSER ST2250         0.0         0.0         27,           SEG0713         TREMANLARSER ST2250         0.0         0.0         27,           SEG0714         TREMANLARSER ST2250         0.0         0.0         27,           SEG0715         STREATADARTER         0.0         0.0         27,           SEG0714         SEG0714         3.0         0.0         35,           SEG187                                                                                                    | 8096503                                                         | FIRT/PALID ATTRACTIV 1.4                                                    | 9,0                        | 0,0                                                              | 68,3                         |
| SEME652         FIREFWALDS ATTRACTEV 1.4         0.0         0.0         0.6         65,           SEME652         FIREFWALDS ATTRACTEV 1.4         0.0         0.0         0.0         0.7           ADDREM         FIREFWALDS ATTRACTEV 1.4         0.0         0.0         0.5         56,           SEME652         FIREFWALDS ATTRACTEV 1.4         0.0         0.0         0.0         35,           SEME476         FIREFWALDS ATTRACTEV 1.4         0.0         0.0         0.0         35,           SEMEATINE STREAMENT STREAMENT         0.0         0.0         0.0         0.0         6,           SM22741         TRAMANARMENT STREAMENT         0.0         0.0         0.0         1.2           SM80013         TUNCOVARITECTIVARIA         0.0         0.0         0.0         1.2           SM80013         TUNCOVARITECTIVARIA         0.0         0.0         0.0         1.32,           SM80013         SMALANERAR         0.0         0.0         0.0         1.32,           SM800091         FIREFWALDS ATTRACTEV 1.4         0.0         0.0         1.35,           SM800091         FIREFWALDS ATTRACTEV 1.4         0.0         0.0         9.0                                                                                                    | 8286646                                                         | FIRT/PALID ATTRACTLY 1.4                                                    | 0.0                        | 0,0                                                              | 114,1                        |
| MEMETRY         FILE FAULD ATTRACTOR 1.4         0.0         0.0         87,           MEMETRY         FILE FAULD ATTRACTOR 1.4         0.0         0.0         58,           MEMETRY         FILE FAULD ATTRACTOR 1.4         0.0         0.0         0.0         45,           MEMETRY         TRACK ADD ATTRACTOR 1.4         0.0         0.0         0.0         45,           MADIATION         TRACK ADD ATTRACTOR 1.4         0.0         0.0         0.0         45,           MADIATION         MARKALADREER ST250         0.0         0.0         0.0         2,           MEMODIA         TRECOLLINE ST250         0.0         0.0         0.0         2,           MEMODIA         TRECOLLINE ST250         0.0         0.0         0.0         2,           MEMODIA         TRECOLLINE ST250         0.0         0.0         0.0         2,           MEMODIA         TRECOLLINE ST250         0.0         0.0         0.0         2,           MEMODIA         TRECOLLINE ST250         0.0         0.0         0.0         132,           MEMODIA         TRECOLLINE ST250         TRECOLINE ST250         0.0         0.0         132,           MEMODIA         TRECOLINE ST250         TRECOLINE                                                                                                    | 8286652                                                         | FIRT/FALID ATTRACTIV 1.4                                                    | 8,0                        | 0,0                                                              | 85,8                         |
| SEGREGIE         FILE / PALLOS ATTRACTU V. 1.4         0.0         0.0         0.9           BERGATO         FILE / PALLOS ATTRACTU V. 1.4         0.0         0.0         0.4         9.9           BERGATO         FILE / PALLOS ATTRACTU V. 1.4         0.0         0.0         0.0         0.4           BERGATO         0.0         0.0         0.0         0.0         0.0         0.0           BERGATO         0.0         0.0         0.0         0.0         0.0         0.2           BERGATO         0.0         0.0         0.0         0.0         0.0         0.0         0.0         0.0         0.0         0.0         0.0         0.0         0.0         0.0         0.0         0.0         0.0         0.0         0.0         0.0         0.0         0.0         0.0         0.0         0.0         0.0         0.0         0.0         0.0         0.0         0.0         0.0         0.0         0.0         0.0         0.0         0.0         0.0         0.0         0.0         0.0         0.0         0.0         0.0         0.0         0.0         0.0         0.0         0.0         0.0         0.0         0.0         0.0         0.0         0.0 <t< td=""><td>8266737</td><td>FIRT/FALID ATTRACTIV 1.4</td><td>8,0</td><td>0,0</td><td>87,6</td></t<>                                                                                                    | 8266737                                                         | FIRT/FALID ATTRACTIV 1.4                                                    | 8,0                        | 0,0                                                              | 87,6                         |
| stratetre         FilstParkLib AtTRACTEV 1.4         0.0         0.0         0.45,           b322726         YRMAN/LANDER XT2250         0.0         0.0         6.0         0.0         6.0           b422711         TANKAN/LANDER XT2250         0.0         0.0         0.0         2.1           b8202781         TANKAN/LANDER XT2250         0.0         0.0         0.0         2.1           b880013         TUNCO/AULTOCTT/HEI VANIS         0.0         0.0         0.0         1.0           b880013         TUNCO/AULTOCTT/HEI VANIS         0.0         0.0         0.0         1.0           b880013         ENVELANDER AUXANTEME         0.0         0.0         0.0         1.0           b880013         ENVELANDER AUXANTEME         0.0         0.0         0.0         1.0           b8900515         FILEPANDIS ATTRACTEV 1.4         0.0         0.0         9.0                                                                                                    | 121618745                                                       | FIRT/FALID ATTRACTIV 1.4                                                    | 8,0                        | 0,0                                                              | 59,1                         |
| B422726         YBRMAN_LAMPER IT2250         0.0         0.0         0.0         0.0         0.0         0.0         0.0         0.0         0.0         0.0         0.0         0.0         0.0         0.0         0.0         0.0         0.0         0.0         0.0         0.0         0.0         0.0         0.0         0.0         0.0         0.0         0.0         0.0         0.0         0.0         0.0         0.0         0.0         0.0         0.0         0.0         0.0         0.0         0.0         0.0         0.0         0.0         0.0         0.0         0.0         0.0         0.0         0.0         0.0         0.0         0.0         0.0         0.0         0.0         0.0         0.0         0.0         0.0         0.0         0.0         0.0         0.0         0.0         0.0         0.0         0.0         0.0         0.0         0.0         0.0         0.0         0.0         0.0         0.0         0.0         0.0         0.0         0.0         0.0         0.0         0.0         0.0         0.0         0.0         0.0         0.0         0.0         0.0         0.0         0.0         0.0         0.0         0.0         0.0 <td>8284676</td> <td>FIRE/PALID ATTRACTIV 1.4</td> <td>9,0</td> <td>0.0</td> <td>45, 6</td>                                                                                                    | 8284676                                                         | FIRE/PALID ATTRACTIV 1.4                                                    | 9,0                        | 0.0                                                              | 45, 6                        |
| sug2741         YMMMA/LAMERE XT2290         0.0         0.0         0.0         2.           MMM0013         IVECD/UNINCITY3813 VARI         0.0         0.0         25.4         6.           MMM2013         EVELATER AVANTAGE         0.0         0.0         0.0         112.           MMM1033         EVELATER AVANTAGE         0.0         0.0         0.0         132.           MMM1033         EVELATER AVANTAGE         0.0         0.0         0.0         33.           MM04091         FIRE/VARIA AVFRACTV 1.4         0.0         0.0         90.           MM04095         FIRE/VARIA THRACTV 1.4         0.0         0.0         90.                                                                                                    | ##22726                                                         | YRRAHA/LANDER XTE250                                                        | 0.0                        | 0.0                                                              | 6,8                          |
| INSEQUID         TWECOVALITE:TTYBEJ YARS         0,0         33,4         6,           INSEQUID         VEXALERA FAVORATION         0,0         0,0         137,           INSEQUID         GAVELATERA FAVORATION         0,0         0,0         137,           INSEQUID         GAVELATERA FAVORATION         0,0         0,0         0,0         137,           INSEQUID         FILETANIA FAVORATION         0,0         0,0         0,0         137,           INSEQUID         FILETANIA FAVORATION         0,0         0,0         0,0         137,           INSEQUID         FILETANIA FAVORATION         0,0         0,0         0,0         137,           INSEQUID         FILETANIA FAVORATION         0,0         0,0         0,0         137,                                                                                                    | 8822741                                                         | YRANNA/LANDER XT2250                                                        | 0,0                        | 0,0                                                              | 2,0                          |
| BR6318T         GRVEATER ADVANTAGE         0,0         0,0         1137,           INEXIONS         GRVEATER ADVANTAGE         0,0         0,0         533,           INEXIONS         FIRE/PALID ATTRACTIV 1,4         0,0         0,0         155,           INEX/OSS         FIRE/PALID ATTRACTIV 1,4         0,0         0,0         96,                                                                                                    | 10180013                                                        | IVECO/DAILPCITV3013 VANS                                                    | 8,0                        | 35,4                                                             | 0,0                          |
| INSERTS         CREATER ADVANTAGE         0,0         0,0         33,           INSO 0001         FIRE/FALLO ATTRACTU 1,4         0,0         0,0         155,           INSO 0055         FIRE/FALLO ATTRACTU 1,4         0,0         0,0         90,0                                                                                                    | 10183187                                                        | GR/BLAIRE ADVANTAGE                                                         | 8,0                        | 0,0                                                              | 132,1                        |
| HB04091         FIRE/FAGID ATTRACTIV 1.4         0.0         0.0         155.           HB04015         FIRE/FAGID ATTRACTIV 1.4         0.0         0.0         90.                                                                                                    | 8881033                                                         | GR/BLAIRE ADVANTAGE                                                         | 8,0                        | 0,0                                                              | \$3, 9                       |
| 1804615 FIRE/FALID ATTRACTIV 1.4 0.0 0.0 90.                                                                                                    | 890-0091                                                        | FIRE/PALID ATTRACTIV 1.4                                                    | 0,0                        | 0,0                                                              | 155, 5                       |
|                                                                                                    | 8904625                                                         | FIRT/PALID ATTRACTIV 1.4                                                    | 0.0                        | 0.0                                                              | 90,8                         |
| OFE0068 YANANA/LANDER 272250 0,0 7,                                                                                                    | 0120058                                                         | TRANKA/LANDER XT2250                                                        | 0,0                        | 0,0                                                              | 3,2                          |
| ORCH217 F187/FAL10 MK ADVEN FLEX 8,0 0,0 219,                                                                                                    | 0808317                                                         | FIRT/FALID WE ADVEN FLEE                                                    | 8,0                        | 0,0                                                              | 219,8                        |
| PGE/FIEITA INCASI.6FLEX 0,0 0,0 36,                                                                                                    | P267756                                                         | PDR1/FIRSTA (RDR1.6FLEE                                                     | 8,0                        | 0,0                                                              | 36,1                         |
| Total 0,0 35,4 1.165,                                                                                                    |                                                                 | Total                                                                       | 0,0                        | 35,4                                                             | 1.165,5                      |

Estarão disponíveis no relatório as informações: Órgão selecionado na pesquisa, período pesquisado, Unidade de frota selecionada no filtro, data de emissão do relatório, usuário logado no SGTA responsável pela geração do relatório, combustível selecionado na pesquisa, placa e marca/modelo do veículo, volume consumido de álcool, diesel e/ou gasolina.

## 4.7 RELATÓRIO DADOS DO ABASTECIMENTO DO VEÍCULO

Através do sistema o GFU poderá acompanhar todos os dados gerados em um abastecimento de um determinado veículo.

Para acessar o relatório clique em RELATÓRIOS, em seguida DADOS DO ABASTECIMENTO DO VEÍCULO.

![](_page_62_Picture_6.jpeg)

O sistema abrirá a tela com filtros para pesquisa e geração do relatório.

Dados do Abastecimento do Veículo

| 02/12/2021 00:00:00                          |   |
|----------------------------------------------|---|
| Data Final                                   | ā |
| - Órgão                                      |   |
| Produto                                      | • |
| - Placa                                      |   |
| BUSCAR ABASTECIMENTOS                        |   |
| ABASTECIMENTOS                               |   |
| Data Início Eim Posto Óraão Unidar<br>EXIBIR |   |

**Data Inicial e Final**: através do campo data é possível definir o período de busca do relatório. Pode digitar a data ou acessar através do calendário disponível. É possível definir o intervalo de horas através do campo hora.

Órgão: campo pré definido com o Órgão do Gestor.

**Produto:** produtos disponíveis para consulta – álcool, gasolina ou diesel. Escolha o produto desejado, ou se preferir, deixe a opção todos.

| Produto  | * |
|----------|---|
| ALCOOL   |   |
| DIESEL   |   |
| GASOLINA |   |

Placa: digitar a placa que queira pesquisar.

Cartilha do Gestor de Frota de Unidade

![](_page_64_Picture_1.jpeg)

Após preencher os dados, clique no botão

BUSCAR ABASTECIMENTOS

Serão apresentados no resultado da busca os abastecimentos realizados no período.

ABASTECIMENTOS

|   | Data       | Início   | Fim      | Posto | Órgão                                       |
|---|------------|----------|----------|-------|---------------------------------------------|
| 0 | 03/12/2021 | 14:51:57 | 14:52:40 | CMI   | DE<br>MINAS<br>GERAIS                       |
| 0 | 06/12/2021 | 09:18:55 | 09:19:36 | CMI   | POLICIA<br>MILITAR<br>DE<br>MINAS<br>GERAIS |
| 0 | 06/12/2021 | 11:52:10 | 11:52:31 | СМІ   | POLICIA<br>MILITAR<br>DE<br>MINAS<br>GERAIS |
| 0 | 07/12/2021 | 17:20:41 | 17:21:01 | СМІ   | POLICIA<br>MILITAR<br>DE<br>MINAS           |

Basta selecionar o abastecimento desejado.

Formato de Saída: escolha o formado que deseja o relatório PDF ou XLS.

Formato

PDF O Excel

Após selecionar os campos, clique no botão

EXIBIR

Ex: dados do abastecimento do Veículo HDN6646 no dia 01/01/2016.

| Sistena de Ge                                                                                                    | stão Total dos Abastecimentos - :        | SGTA                                             |
|----------------------------------------------------------------------------------------------------|------------------------------------------|--------------------------------------------------|
| Dados                                                                                                    | do Abastecimento do Veículo              | Fégina 1 de 1                                    |
| Órgão: 1250 - POLICIA MILITAR DE MINAS GERAIS<br>Unidade: 1250549 - P2/4 CIA FM IND/5 RFM                                                         |                                          | Data Emissão: 09/12/2021<br>Emissor: adao.inacio |
| Placa Vaiculo: BYQ4795<br>Data Abastecimento: 06/12/2021<br>Marca/Model do Veiculo: NISSAN/VERSA 16<br>Condutor: 00003478688 MESLEY ALVES BARBOSA | Nora Início: 11:52:10                    | Hore Fim: 11:52:31                               |
| Posto: CMI<br>Frentista: Nelson Andrade Fialho                                                                                                    | Municipio: Belo Horizonte                |                                                  |
| Combustivel: GASOLINA<br>Hodômetro Anterior: 31.700,0<br>Consumo (Km/L): 2,7                                                                      | Volume: 3,7<br>Hodômetro Atual: 31.710,0 | Km Percorrida: 10,0                              |
| Preço Unitário: R\$ 3,9794                                                                                                    | Valor Total Abastecimento: R\$ 14,72     |                                                  |
| Status: N<br>Abastecimento em Contingência: SIM                                                                                                   | Gestor Aprovação:                        |                                                  |

Estarão disponíveis no relatório as informações: Órgão selecionado na pesquisa, Unidade de frota do veículo, data de emissão do relatório, usuário logado no sistema responsável pela emissão do relatório, placa do veículo, data, hora inicial e final do abastecimento, marca/modelo do veículo, condutor responsável pelo abastecimento, posto e município em que ocorreu o abastecimento, frentista responsável, combustível utilizado no abastecimento, volume abastecido, hodômetro anterior e atual do veículo, KM percorrido entre um abastecimento e outro, consumo KM/L de combustível do veículo, preço unitário do combustível, valor total do abastecimento, status do abastecimento normal (N) ou com impedimento (C impedimento condutor, V impedimento veículo, O impedimento por parâmetro para Órgão, Unidade e veículo, G para mais de um tipo de impedimento), gestor aprovação em caso de abastecimento com impedimento e abastecimento realizado ou não por contingência através do call center.

# 4.8 RELATÓRIO LISTAGEM DE IMPEDIMENTOS

Através do relatório o GFU poderá acompanhar os abastecimentos com impedimento realizados pelas frota(s) de sua(s) Unidade(s).

Para acessar o relatório clique em RELATÓRIOS, em seguida clica em LISTAGEM DE IMPEDIMENTOS.

| RELATÓRIOS           | ^     |
|----------------------|-------|
| Abastecimentos       | ~     |
| Listagem de Impedime | entos |

O sistema abrirá a tela com filtros para pesquisa e geração do relatório.

|                      |                           |          |   | C                     | bast      | eł    |
|----------------------|---------------------------|----------|---|-----------------------|-----------|-------|
| tage                 | em de Impedimento         |          |   |                       |           |       |
| ata Inic<br>12/12/2  | iel<br>2021 00:00:00      |          |   |                       |           |       |
| iata Fina<br>19/12/: | 2021 23:59:59             |          |   |                       |           | Ċ.    |
| irgão                | A MILITAR DE MINAS GERAIS |          |   |                       |           | Ŧ     |
| NIDADE               | S DISPONÍVEIS             |          |   | UNIDADES SELECIONADAS |           |       |
| Pesqu                | uisar Unidade             | ~ Q      |   | Pesquisar             | Unidade 👻 | ۹     |
|                      | Unidade                   | Código   |   | Unidade               | Código    |       |
|                      | 1 CIA GER/2 BPE/2 RPM     | 1254220  |   | TOTAL                 |           |       |
|                      | 1 CIA PGD/BPGD/CPE        | 1257264  |   | TOTAL                 |           |       |
|                      | 1 CIA PM RV/BPMRV/CPRV    | 1258351  | < |                       |           |       |
|                      | 1 CIA PTRAN/BPTRAN/1 RPM  | 1257327  |   |                       |           |       |
|                      | 1 CIA DOTALIÍDTI DOTALI   | 105 4000 |   |                       | EXIBIR    | CANCE |

**Data Inicial e Final**: através do campo data é possível definir o período de busca do relatório. Pode digitar a data ou acessar através do calendário disponível. É possível definir o intervalo de horas através do campo hora.

Órgão: campo pré definido com o Órgão do Gestor.

**Procurar:** campo disponível para digitar uma parte do nome da Unidade ou código para filtro da pesquisa.

| 1 CD DM   |  |
|-----------|--|
| Pesquisar |  |

**Unidades Disponíveis:** disponível para consulta as Unidades do Gestor de Frota Selecionar a(s) Unidade(s) que deseja pesquisar. O sistema permite marcar uma ou

mais Unidades, basta selecionar as Unidades desejadas e clicar no botão É possível realizar a inclusão de todas as Unidades disponíveis no filtro de pesquisa.

|                       | Unidade |                       | C |   |
|-----------------------|---------|-----------------------|---|---|
| Pasta clicar no botão |         | o om soguida no hotão |   |   |
| Dasta ciical no botao |         | e em seguida no bolao |   | • |

Unidades Selecionadas: relação de Unidades selecionadas no filtro de pesquisa para geração do relatório. Para desmarcar uma Unidade da pesquisa, basta selecionar a

| Sistema de Gestão Total de Abastecimento<br>abastek                                                                                                    |
|----------------------------------------------------------------------------------------------------|
| Unidade desejada e clicar no botão , e a Unidade ficará disponível r<br>campo Unidades disponíveis. É possível desmarcar todas as Unidades selecionadas o |
| uma única vez, basta clicar no botão                                                                                                    |
| Formato de Saída: escolha o formado que deseja o relatório PDF ou XLS.                                                                                    |
| Formato PDF O Excel                                                                                                    |
| Após selecionar os campos, clique no botão .                                                                                                    |
|                                                                                                    |

| 1A HILITAR DE HI<br>0:00:00 à 09/12/2  | 0A3 GERAIN<br>1021 23-59-59              |                                                                        | Listagem de Impedimentos                                                                                                    | Deta Kaisebo:<br>Baiseor:                                                                                                    | Pégina 1<br>09/12/3021<br>adms.iracio                                                                                                    | de 1                                                                                                    |
|----------------------------------------|------------------------------------------|------------------------------------------------------------------------|----------------------------------------------------------------------------------------------------|----------------------------------------------------------------------------------------------------|----------------------------------------------------------------------------------------------------|----------------------------------------------------------------------------------------------------|
| 14 MILITAR DE MIS<br>0:00:00 à 09/12/2 | 0A3 GERAIS<br>1021 23:59:59              |                                                                        |                                                                                                    | Data Maiseño:<br>Maiseor:                                                                                                    | 09/12/2021<br>adap.inacio                                                                                                    |                                                                                                    |
| 1                                      | 1                                        |                                                                        |                                                                                                    |                                                                                                    | 1                                                                                                    |                                                                                                    |
| Unidade                                | Placa                                    | Tipo                                                                   | Descripio                                                                                                    | CPF Condutor                                                                                                    | Nome condutor                                                                                                    | Statue                                                                                                    |
| 1255221                                | CPQ8083                                  | C                                                                      | Condutor con impedimento DETRAN                                                                                                    | 09901506662                                                                                                    | WESLEY VIEIRA DOS SANTOS                                                                                                    | PERCENTE                                                                                                    |
| 1253179                                | QMV1952                                  | с                                                                      | Condutor com impedimento DETRAN                                                                                                    | 01226248152                                                                                                    | ERICE PERREIRA DO PRADO                                                                                                    | CRECELADO                                                                                                    |
| 1251396                                | PER7032                                  | v                                                                      | Velculo con impedimento no DETRAN                                                                                                    | 00003478688                                                                                                    | WESLEY ALVES BARBOSA                                                                                                    | CARCELADO                                                                                                    |
| 1256878                                | 0013933                                  | V.                                                                     | Vaiculo con impedimento no DETRAM                                                                                                    | 00003478688                                                                                                    | WESLEY ALVES BARBOSA                                                                                                    | PERCENTE                                                                                                    |
|                                        | 1258221<br>1258179<br>1258396<br>1256878 | 1255221 0998083<br>1253379 99952<br>1253396 9687022<br>1256879 0023933 | 125521         CMP0083         C           1253379         CMV1852         C           1253196         HMR032         V           1254896         C0073933         V | 1275221         CDP(DEX)         C         Candutar can impedimento DETMAR           1275179         QMV1952         C         Candutar can impedimento DETMAR           1251176         MEMTLAR         V         Velcula can impedimento DETMAR           1251298         0073932         V         Velcula can impedimento no DETMAR | 1275221         CDPQRD1         C         Candutar east supediments EETMAR         EM01306462           1275179         QMV1952         C         Candutar con impediments DETMAR         01224244152           1251376         MMR752         V         Velcula con impediments DETMAR         01224244152           1251376         MMR752         V         Velcula con impediments no DETMAR         000347468           1254878         0023323         V         Velcula con impediments no DETMAR         000347968 | 125021         OP\$013         C         Conductor com impedimento DETMAI         0900130662         NELLEY VILIAL DOB ALMITOR           1251279         QMV192         C         Conductor com impedimento DETMAI         010214049132         NELLEY VILIAL DOB ALMITOR           1251279         QMV192         C         Conductor com impedimento DETMAI         010214049132         NELLEY ALMITOR           1251276         MERCE         V         Victor com impedimento DETMAI         01021474683         NELLEY ALMIES BABBODA           1254878         00737323         V         Victor com impedimento DETMAI         0001474688         NELLEY ALMIES BABBODA |

No relatório de Listagem de Impedimentos estarão disponíveis as informações: órgão selecionado na pesquisa, período pesquisado, data de emissão do relatório, usuário logado no sistema responsável pela emissão, data e hora do abastecimento ou tentativa de abastecimento, posto no qual foi realizado, código da Unidade de frota, placa do veículo, tipo do impedimento V impedimento gerado para o veículo, C impedimento gerado para o condutor, O impedimento gerado para a Unidade ou Órgão ou G quando houver mais de um impedimento, descrição do impedimento gerado, CPF e nome do condutor responsável, status do abastecimento: cancelado, abastecido ou pendente.